# CRE, CRIE, CRNE, SPKE, MTRE, CME

Installation and operating instructions, supplement **Functional descriptions** 

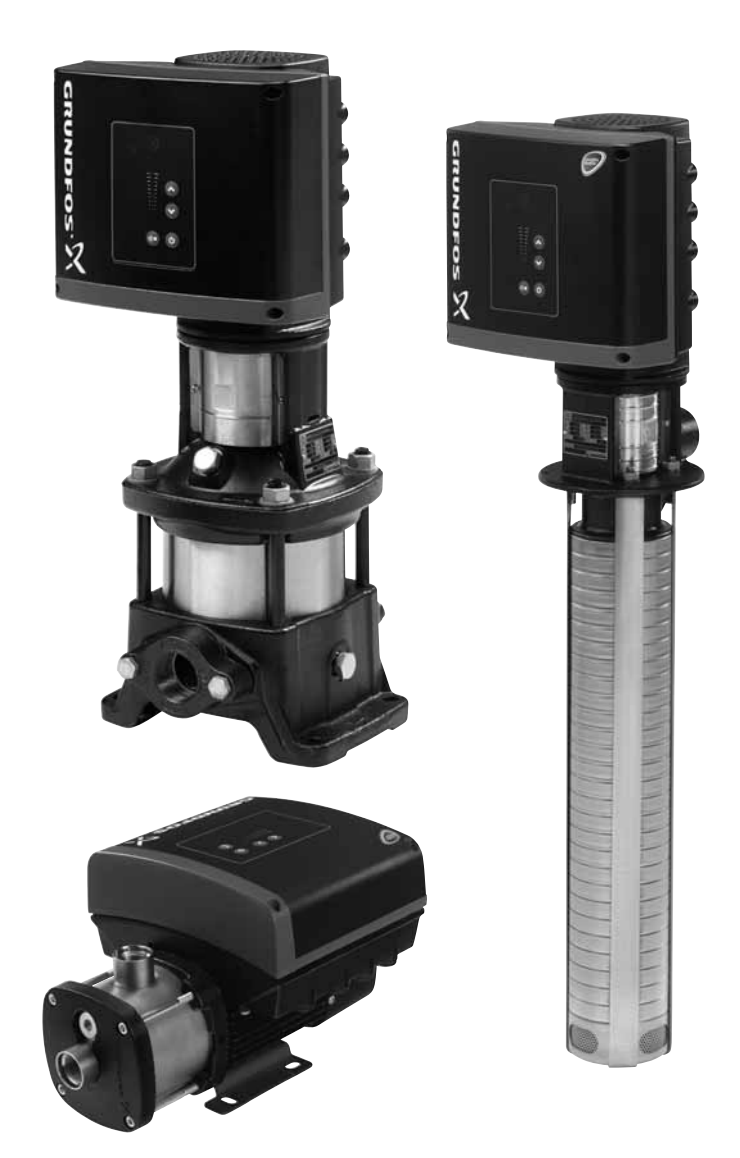

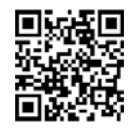

Installation and operating instructions http://net.grundfos.com/qr/i/98358864

GRUNDFOS

be think innovate

#### Original installation and operating instructions.

#### CONTENTS

|           |                                                  | Page     |
|-----------|--------------------------------------------------|----------|
| 1.        | Symbols used in this document                    | 2        |
| 2.        | General information                              | 2        |
| 3.        | User interfaces                                  | 2        |
| 4.        | Standard control panel                           | 3        |
| 4.1       | Setpoint setting                                 | 3        |
| 5.        | Advanced control panel                           | 4        |
| 5.1       | Home display                                     | 5        |
| 5.2       | Startup guide                                    | 5        |
| 5.3       | Menu overview for advanced control panel         | 6        |
| 6.        | Grundfos GO                                      | 9        |
| 6.1       | Communication                                    | 9        |
| 6.Z       | Menu overview for Grundios GO                    | 10       |
| 7.<br>7 1 | Description of functions                         | 12       |
| 7.1       | Operating mode                                   | 12       |
| 7.3       | Set manual speed                                 | 12       |
| 7.4       | Control mode                                     | 12       |
| 7.5       | Analog inputs                                    | 16       |
| 7.6       | Pt100/1000 inputs                                | 17       |
| 7.7       | Digital inputs                                   | 17       |
| 7.8       | Digital inputs/outputs                           | 18       |
| 7.9       | Analog output                                    | 10       |
| 7.10      | Controller (Controller settings)                 | 20       |
| 7.12      | Operating range                                  | 21       |
| 7.13      | External setpoint function                       | 21       |
| 7.14      | Predefined setpoints                             | 23       |
| 7.15      | Limit-exceeded function                          | 24       |
| 7.16      | LiqTec (LiqTec function)                         | 24       |
| 7.17      | Stop function (Low-flow stop function)           | 25       |
| 7.10      | Pulse flowmeter (Pulse flowmeter setup)          | 20       |
| 7.20      | Ramps                                            | 27       |
| 7.21      | Standstill heating                               | 27       |
| 7.22      | Motor bearing monitoring                         | 27       |
| 7.23      | Service                                          | 28       |
| 7.24      | Number (Pump number)                             | 28       |
| 7.25      | Radio communication (Enable/disable radio comm.) | 28       |
| 7.20      | Date and time (Set date and time)                | 20       |
| 7.28      | Unit configuration (Units)                       | 28       |
| 7.29      | Buttons on product (Enable/disable settings)     | 29       |
| 7.30      | Delete history                                   | 29       |
| 7.31      | Define Home display                              | 29       |
| 7.32      | Display settings                                 | 29       |
| 7.33      | Store settings (Store actual settings)           | 29       |
| 7.34      | Pump name                                        | 29<br>29 |
| 7.36      | Connection code                                  | 30       |
| 7.37      | Run start-up guide                               | 30       |
| 7.38      | Alarm log                                        | 30       |
| 7.39      | Warning log                                      | 30       |
| 7.40      | Assist                                           | 30       |
| 7.41      | Assisted pump setup                              | 30       |
| 7.42      | Setup, analog input                              | 31       |
| 7 4 3     | Multi-numn setun (Setun of multi-numn system)    | 31       |
| 7.45      | Description of control mode                      | 33       |
| 7.46      | Assisted fault advice                            | 33       |
| 8.        | Bus signal                                       | 34       |
| 9.        | Priority of settings                             | 34       |
| 10.       | Grundfos Eye                                     | 35       |
| 11.       | Signal relays                                    | 36       |
| 12.       | Installation of communication interface module   |          |
|           | (CIM)                                            | 37       |
| 13.       | Identification of functional module              | 39       |
|           |                                                  |          |

| 14. | Identification of control panel            | 39 |
|-----|--------------------------------------------|----|
| 15. | Changing the position of the control panel | 40 |

- 16. Factory settings
  - Disposal

#### Warning

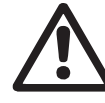

17.

Prior to installation, read these installation and operating instructions. Installation and operation must comply with local regulations and accepted codes of good practice.

#### 1. Symbols used in this document

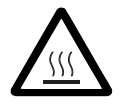

#### Warning

The surface of the product may be so hot that it may cause burns or personal injury.

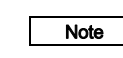

Notes or instructions that make the job easier and ensure safe operation.

#### 2. General information

These installation and operating instructions are a supplement to the installation and operating instructions for the corresponding E-pumps CRE, CRIE, CRNE, SPKE, MTRE and CME. For instructions not mentioned specifically in this manual, see the installation and operating instructions for the E-pumps:

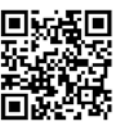

TM05 6174 4612

41

41

http://net.grundfos.com/qr/i/98358864

#### 3. User interfaces

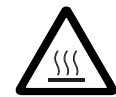

#### Warning

The product may be so hot that only the buttons should be touched to avoid burns.

Use the following user interfaces to set the pump settings. Control panels

- Standard control panel.
  - See section 4. Standard control panel.
- Advanced control panel.
   See section 5. Advanced control panel.

#### Remote control

Grundfos GO.
 See section 6. Grundfos GO.

#### 4. Standard control panel

The pumps are fitted with this control panel as standard.

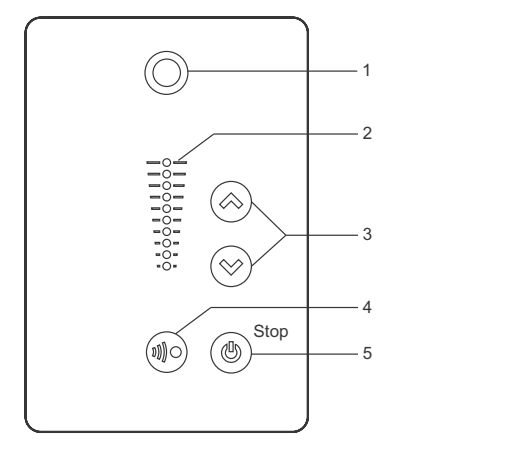

Fig. 1 Standard control panel

| Pos. | Symbol     | Description                                                                                                    |
|------|------------|----------------------------------------------------------------------------------------------------|
| 1    | $\bigcirc$ | Grundfos Eye<br>Shows the operating status of the pump.<br>See section <i>10. Grundfos Eye</i> for further<br>information.                                                                                                    |
| 2    | -          | Light fields for indication of setpoint.                                                                                                    |
| 3    | $\approx$  | Changes the setpoint.<br>Resets warnings and alarms when one of the<br>buttons is briefly pressed.                                                                                                    |
| 4    |            | Allows radio communication with Grundfos GO<br>and other products of the same type.<br>When you try to establish radio communication<br>between the pump and Grundfos GO or<br>another pump, the green indicator light in<br>Grundfos Eye on the pump will flash<br>continuously. Press () on the pump control<br>panel to allow radio communication with<br>Grundfos GO and other products of the same<br>type.                                                           |
| 5    | ٢          | Makes the pump ready for operation/starts and<br>stops the pump.<br>Start:<br>If you press the button when the pump is<br>stopped, the pump will only start if no other<br>functions with higher priority have been<br>enabled. See section 9. Priority of settings.<br>Stop:<br>If you press the button when the pump is<br>running, the pump will always be stopped.<br>When the pump is stopped via this button, the<br>"Stop" text next to the button will illuminate. |
|      |            |                                                                                                    |

#### 4.1 Setpoint setting

Set the desired setpoint of the pump by pressing  $\textcircled{\otimes}$  or  $\textcircled{\otimes}$ . The light fields on the control panel will indicate the setpoint set.

#### 4.1.1 Pump in constant pressure control mode

The following example applies to a pump in an application where a pressure sensor gives a feedback to the pump. If the sensor is retrofitted to the pump, you must set it up manually as the pump does not automatically register a connected sensor. See section 7.5 Analog inputs.

Figure 2 shows that the light fields 5 and 6 are activated, indicating a desired setpoint of 3 bar with a sensor measuring range from 0 to 6 bar. The setting range is equal to the sensor measuring range.

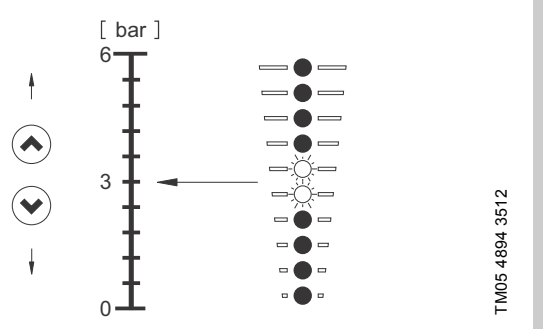

Fig. 2 Setpoint set to 3 bar, constant pressure control

#### 4.1.2 Pump in constant-curve control mode

TM05 4848 3512

In constant-curve control mode, the pump performance will lie between the maximum and minimum curve of the pump. See fig. 3.

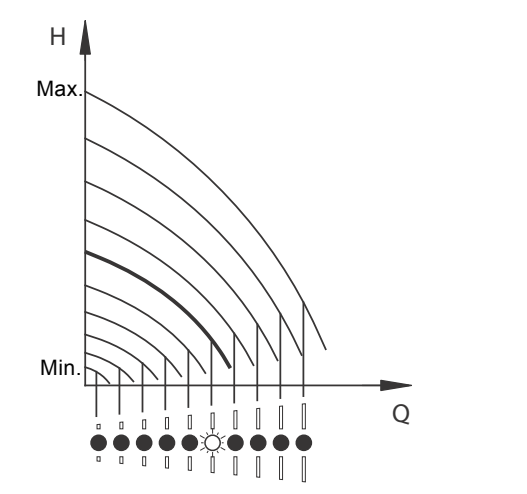

Fig. 3 Pump in constant-curve control mode

Setting to maximum curve:

- To change back, press ⊗ continuously until the desired setpoint is indicated.

Example: Pump set to maximum curve.

Figure 4 shows that the top light field is flashing, indicating maximum curve.

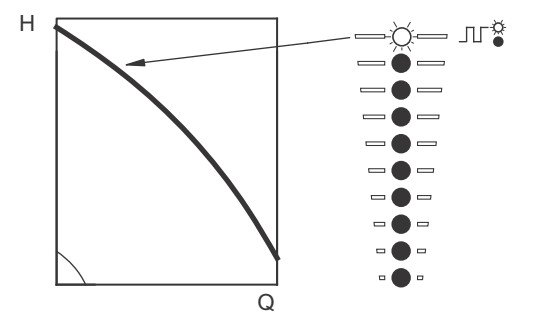

Fig. 4 Maximum curve duty

TM05 4895 2812

TM05 4896 2812

Setting to minimum curve:

- Press ⊗ continuously to change over to the minimum curve of the pump (bottom light field flashes). When the bottom light field is on, press ⊗ for 3 seconds until the light field starts flashing.
- Example: Pump set to minimum curve.

Figure 5 shows that the bottom light field is flashing, indicating minimum curve.

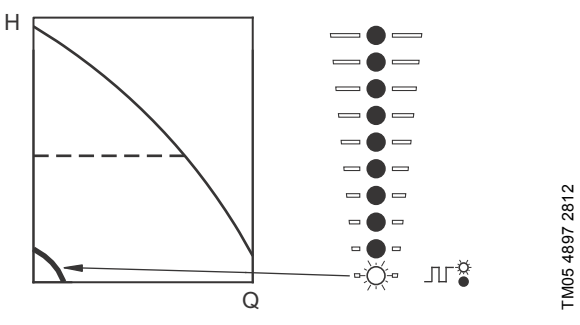

Fig. 5 Minimum curve duty

#### 4.1.3 Start/stop of pump

Note

If you have stopped the pump by pressing (\*) and the "Stop" text on the control panel is illuminated, you can only give it free to operation by pressing (\*) again.

If you have stopped the pump by pressing ⊗, you can restart it by pressing ⊗ or by using Grundfos GO.

Start the pump by pressing  $\textcircled{\otimes}$  or by continuously pressing  $\textcircled{\otimes}$  until the desired setpoint is indicated.

Stop the pump by pressing ( ). When the pump is stopped, the "Stop" text next to the button will illuminate. You can also stop the pump by continuously pressing  $\bigotimes$  until none of the light fields are on.

The pump can also be stopped with Grundfos GO or via a digital input set to "External stop". See section *9. Priority of settings*.

#### 4.1.4 Resetting of fault indications

- You can reset a fault indication in one of the following ways:
- · Via the digital input if you have set it to "Alarm resetting".
- Briefly press ⊗ or ⊗ on the pump. This will not change the setting of the pump. You cannot reset a fault indication by pressing ⊗ or ⊗ if the

buttons have been locked.

- · Switch off the power supply until the indicator lights are off.
- Switch the external start/stop input off and then on again.
- With Grundfos GO.

#### 5. Advanced control panel

The pumps can be fitted with the advanced control panel as an option.

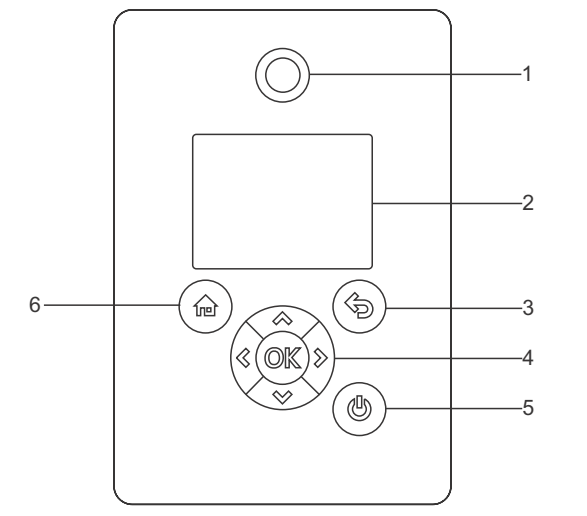

TM05 4849 1013

Fig. 6 Advanced control panel

| Pos. | Symbol     | Description                                                                                                    |
|------|------------|----------------------------------------------------------------------------------------------------|
| 1    | $\bigcirc$ | Grundfos Eye<br>Shows the operating status of the pump.<br>See section <i>10. Grundfos Eye</i> for further<br>information.                                                                                                    |
| 2    | -          | Graphical colour display.                                                                                                    |
| 3    | Ì          | Goes one step back.                                                                                                    |
|      | ≪ ≫        | Navigates between main menus, displays and<br>digits.<br>When the menu is changed, the display will<br>always show the top display of the new menu.                                                                                                    |
|      | &<br>&     | Navigates between submenus.<br>Changes value settings.<br><b>Note:</b> If you have disabled the possibility to<br>make settings with the "Enable/disable<br>settings" function, then you can enable it again<br>temporarily by pressing these buttons<br>simultaneously for at least 5 seconds. See<br>section 7.29 Buttons on product<br>(Enable/disable settings).                                                                                                    |
| 4    | OK         | Saves changed values, resets alarms and<br>expands the value field.<br>Allows radio communication with Grundfos GO<br>and other products of the same type.<br>When you try to a establish radio<br>communication between the pump and<br>Grundfos GO or another pump, the green<br>indicator light in Grundfos Eye on the pump<br>will start flashing. A note also appears in the<br>pump display stating that a wireless device<br>wants to connect. Press ©K on the pump<br>control panel to allow radio communication<br>with Grundfos GO and other products of the<br>same type. |

#### Symbol Description Pos. Makes the pump ready for operation/starts and stops the pump. Start: If you press the button when the pump is stopped, the pump will only start if no other functions with higher priority have been enabled. See section 9. Priority of settings. 5 0 Stop: If you press the button when the pump is running, the pump will always be stopped. When you stop the pump via this button, the (b) icon will appear in the bottom of the display. 6 6 Goes to the "Home" menu.

#### 5.1 Home display

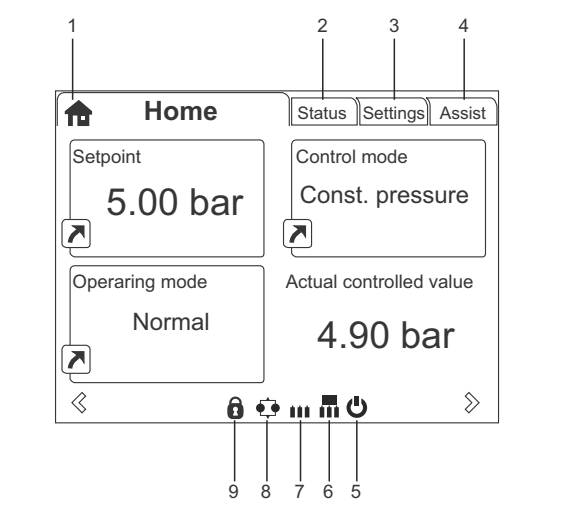

TM06 4516 2415

Fig. 7 Example of "Home" display

#### Pos. Symbol Description

|   | -   |                                                                                                    |
|---|-----|----------------------------------------------------------------------------------------------------|
| 1 | ħ   | "Home"<br>This menu shows up to four user-defined<br>parameters. You can select parameters shown<br>as shortcut icon r and when pressing OK you<br>will go directly to the "Settings" display for the<br>selected parameter. |
| 2 | -   | "Status"<br>This menu shows the status of the pump and system as well as warnings and alarms.                                                                                                    |
| 3 | -   | "Settings"<br>This menu gives access to all setting<br>parameters. You can make detailed settings of<br>the pump in this menu.<br>See section <i>7. Description of functions</i> .                                           |
| 4 | -   | "Assist"<br>This menu enables assisted pump setup,<br>provides a short description of the control<br>modes and offers fault advice.<br>See section <i>7.40 Assist</i> .                                                      |
| 5 | Ċ   | Indicates that the pump has been stopped via the <b>U</b> button.                                                                                                    |
| 6 | T   | Indicates that the pump is functioning as master pump in a multipump system.                                                                                                    |
| 7 |     | Indicates that the pump is functioning as slave pump in a multipump system.                                                                                                    |
| 8 | ••• | Indicates that the pump is operating in a multipump system. See section 7.44 Multi-pump setup (Setup of multi-pump system).                                                                                                  |
| 9 | Ì   | Indicates that the possibility to make settings<br>has been disabled for protective reasons. See<br>section 7.29 Buttons on product<br>(Enable/disable settings)                                                             |

#### 5.2 Startup guide

The pump incorporates a startup guide which is started at the first startup. See section 7.37 *Run start-up guide*. After the startup guide, the main menus will appear in the display.

## 5.3 Menu overview for advanced control panel

| 5.3.1 | Home |  |
|-------|------|--|
|       |      |  |

| 5.3.1 Home                    |                                   |                 |                     |  |
|-------------------------------|-----------------------------------|-----------------|---------------------|--|
| Home                          | CRE, CRIE,<br>CRNE, SPKE,<br>MTRE | СМЕ             | Multipump<br>system |  |
|                               | •                                 | •               | •                   |  |
| 5.3.2 Status                  |                                   |                 |                     |  |
| Status                        | CRE, CRIE,<br>CRNE, SPKE,<br>MTRE | СМЕ             | Multipump<br>system |  |
| Operating status              | •                                 | •               | •                   |  |
| Operating mode, from          | •                                 | ٠               | •                   |  |
| Control mode                  | •                                 | ٠               | •                   |  |
| Pump performance              | •                                 | ٠               | •                   |  |
| Actual controlled value       | •                                 | ٠               | •                   |  |
| Resulting setpoint            | •                                 | ٠               | •                   |  |
| Speed                         | •                                 | ٠               | •                   |  |
| Acc. flow and specific energy | •                                 | •               | •                   |  |
| Power and energy consumption  | •                                 | ٠               | •                   |  |
| Measured values               | •                                 | ٠               | •                   |  |
| Analog input 1                | •                                 | •               | •                   |  |
| Analog input 2                | •                                 | •               | •                   |  |
| Analog input 3                | •                                 | ● <sup>1)</sup> | ● <sup>1)</sup>     |  |
| Pt100/1000 input 1            | •                                 | ● <sup>1)</sup> | ● <sup>1)</sup>     |  |
| Pt100/1000 input 2            | •                                 | ●1)             | ● <sup>1)</sup>     |  |
| Analog output                 | •                                 | ● <sup>1)</sup> | ● <sup>1)</sup>     |  |
| Warning and alarm             | •                                 | •               | •                   |  |
| Actual warning or alarm       | •                                 | •               | •                   |  |
| Warning log                   | •                                 | •               | •                   |  |
| Alarm log                     | •                                 | •               | •                   |  |
| Operating log                 | •                                 | •               | •                   |  |
| Operating hours               | •                                 | •               | •                   |  |
| Fitted modules                | •                                 | •               | •                   |  |
| Date and time                 | •                                 | •               | •                   |  |
| Product identification        | •                                 | •               | •                   |  |
| Motor bearing monitoring      | •                                 | •               | •                   |  |
| Multi-pump system             |                                   |                 | •                   |  |
| System operating status       |                                   |                 | •                   |  |
| System performance            |                                   |                 | •                   |  |
| System input power and energy |                                   |                 | •                   |  |
| Pump 1, multi-pump system     |                                   |                 | •                   |  |
| Pump 2, multi-pump system     |                                   |                 | •                   |  |
| Pump 3, multi-pump system     |                                   |                 | •                   |  |
| Pump 4, multi-pump system     |                                   |                 | •                   |  |

<sup>1)</sup> Only available if an advanced functional module (FM300) is fitted.

#### 5.3.3 Settings

| Settings                      | CRE, CRIE,<br>CRNE, SPKE,<br>MTRE | СМЕ             | Multipump<br>system | Section                                                  | Page |
|-------------------------------|-----------------------------------|-----------------|---------------------|----------------------------------------------------------|------|
| Setpoint                      | •                                 | ٠               | •                   | 7.1 Setpoint                                             | 12   |
| Operating mode                | •                                 | ٠               | •                   | 7.2 Operating mode                                       | 12   |
| Set manual speed              | •                                 | ٠               | •                   | 7.3 Set manual speed                                     | 12   |
| Control mode                  | •                                 | ٠               | •                   | 7.4 Control mode                                         | 12   |
| Analog inputs                 | •                                 | ٠               | •                   |                                                          |      |
| Analog input 1, setup         | •                                 | ٠               | •                   | -<br>Z E. Anglen innuts                                  | 10   |
| Analog input 2, setup         | •                                 | ٠               | •                   | - 7.5 Analog inputs                                      | 10   |
| Analog input 3, setup         | •                                 | ● <sup>1)</sup> | ● <sup>1)</sup>     | -                                                        |      |
| Pt100/1000 inputs             | •                                 | ● <sup>1)</sup> | ●1)                 |                                                          |      |
| Pt100/1000 input 1, setup     | •                                 | ● <sup>1)</sup> | • <sup>1)</sup>     | 7.6 Pt100/1000 inputs                                    | 17   |
| Pt100/1000 input 2, setup     | •                                 | ● <sup>1)</sup> | ● <sup>1</sup> )    | -                                                        |      |
| Digital inputs                | •                                 | ٠               | •                   |                                                          |      |
| Digital input 1, setup        | •                                 | ٠               | •                   | 7.7 Digital inputs                                       | 17   |
| Digital input 2, setup        | •                                 | ● <sup>1)</sup> | ● <sup>1)</sup>     | -                                                        |      |
| Digital inputs/outputs        | •                                 | ٠               | •                   |                                                          |      |
| Digital input/output 3, setup | •                                 | ٠               | •                   | 7.8 Digital inputs/outputs                               | 18   |
| Digital input/output 4, setup | •                                 | ● <sup>1)</sup> | ● <sup>1)</sup>     | -                                                        |      |
| Relay outputs                 | •                                 | ٠               | •                   |                                                          |      |
| Relay output 1                | •                                 | ٠               | •                   | 7.9 Signal relays 1 and 2 (Relay                         | 18   |
| Relay output 2                | •                                 | ٠               | •                   | - oupuls)                                                |      |
| Analog output                 | •                                 | ● <sup>1)</sup> | ● <sup>1)</sup>     |                                                          |      |
| Output signal                 | •                                 | ● <sup>1)</sup> | ● <sup>1)</sup>     | 7.10 Analog output                                       | 19   |
| Function of analog output     | •                                 | ● <sup>1)</sup> | • <sup>1)</sup>     | -                                                        |      |
| Controller settings           | •                                 | ٠               | •                   | 7.11 Controller (Controller settings)                    | 20   |
| Operating range               | •                                 | ٠               | •                   | 7.12 Operating range                                     | 21   |
| Setpoint influence            | •                                 | ٠               | •                   | 7.13 External setpoint function                          | 21   |
| Ext. setpoint infl.           | •                                 | ٠               | •                   | 7.13 External setpoint function                          | 21   |
| Predefined setpoints          | •                                 | ● <sup>1)</sup> | ● <sup>1)</sup>     | 7.14 Predefined setpoints                                | 23   |
| Monitoring functions          | •                                 | ٠               | •                   |                                                          |      |
| Motor bearing monitoring      | •                                 | ٠               | •                   | 7.22 Motor bearing monitoring                            | 27   |
| Motor bearing maintenance     | •                                 | •               | •                   | Bearings replaced (Motor bearing maintenance)            | 28   |
| Limit-exceeded function       | •                                 | ٠               | •                   | 7.15 Limit-exceeded function                             | 24   |
| LiqTec function               | •                                 | ٠               | •                   | 7.16 LiqTec (LiqTec function)                            | 24   |
| Special functions             | •                                 | ٠               | •                   |                                                          |      |
| Low-flow stop function        | •                                 | •               | •                   | 7.17 Stop function (Low-flow stop function)              | 25   |
| Pipe filling function         | •                                 | ٠               | •                   | 7.18 Pipe filling function                               | 26   |
| Pulse flowmeter setup         | •                                 | •               | •                   | 7.19 Pulse flowmeter (Pulse flowmeter setup)             | 27   |
| Ramps                         | •                                 | ٠               | •                   | 7.20 Ramps                                               | 27   |
| Standstill heating            | •                                 | ٠               | •                   | 7.21 Standstill heating                                  | 27   |
| Communication                 | •                                 | ٠               | •                   |                                                          |      |
| Pump number                   | •                                 | ٠               | •                   | 7.24 Number (Pump number)                                | 28   |
| Enable/disable radio comm.    | •                                 | •               | •                   | 7.25 Radio communication<br>(Enable/disable radio comm.) | 28   |

<sup>1)</sup> Only available if an advanced functional module (FM300) is fitted.

Continued on page 8.

Continued from page 7.

| Settings                | CRE, CRIE,<br>CRNE, SPKE,<br>MTRE | СМЕ | Multipump<br>system | Section                                              | Page |
|-------------------------|-----------------------------------|-----|---------------------|------------------------------------------------------|------|
| General settings        | •                                 | •   | •                   |                                                      |      |
| Language                | •                                 | •   | •                   | 7.26 Language                                        | 28   |
| Set date and time       | •                                 | •   | •                   | 7.27 Date and time (Set date and time)               | 28   |
| Units                   | •                                 | •   | •                   | 7.28 Unit configuration (Units)                      | 28   |
| Enable/disable settings | ٠                                 | ٠   | •                   | 7.29 Buttons on product<br>(Enable/disable settings) | 29   |
| Delete history          | •                                 | •   | •                   | 7.30 Delete history                                  | 29   |
| Define Home display     | •                                 | •   | •                   | 7.31 Define Home display                             | 29   |
| Display settings        | •                                 | •   | •                   | 7.32 Display settings                                | 29   |
| Store actual settings   | ٠                                 | ٠   | •                   | 7.33 Store settings (Store actual settings)          | 29   |
| Recall stored settings  | •                                 | •   | •                   | 7.34 Recall settings (Recall stored settings)        | 29   |
| Run start-up guide      | •                                 | •   | ٠                   | 7.37 Run start-up guide                              | 30   |

<sup>1)</sup> Only available if an advanced functional module (FM300) is fitted.

## 5.3.4 Assist

| Assist                      | CRE, CRIE,<br>CRNE, SPKE,<br>MTRE | СМЕ | Multipump<br>system | Section                                            | Page |
|-----------------------------|-----------------------------------|-----|---------------------|----------------------------------------------------|------|
| Assisted pump setup         | •                                 | •   | •                   | 7.41 Assisted pump setup                           | 30   |
| Setup, analog input         | •                                 | •   | •                   | 7.42 Setup, analog input                           | 31   |
| Setting of date and time    | •                                 | ٠   | •                   | 7.43 Setting of date and time                      | 31   |
| Setup of multi-pump system  | •                                 | •   | •                   | 7.44 Multi-pump setup (Setup of multi-pump system) | 31   |
| Description of control mode | •                                 | •   | •                   | 7.45 Description of control mode                   | 33   |
| Assisted fault advice       | •                                 | •   | •                   | 7.46 Assisted fault advice                         | 33   |

# English (GB)

## 6. Grundfos GO

The pump is designed for wireless radio or infrared communication with Grundfos GO.

Grundfos GO enables setting of functions and gives access to status overviews, technical product information and actual operating parameters.

Grundfos GO offers the following mobile interfaces (MI). See fig. 8.

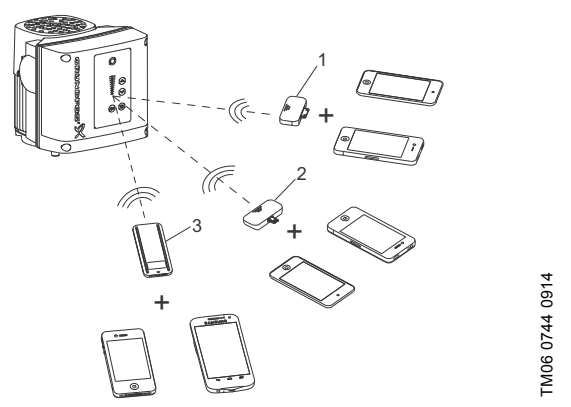

Fig. 8 Grundfos GO communicating with the pump via radio or infrared connection (IR)

| Pos. | Description                                                                                                    |
|------|----------------------------------------------------------------------------------------------------|
| 1    | Grundfos MI 202:<br>Add-on module enabling radio or infrared<br>communication. You can use MI 202 in conjunction with<br>an Apple iPhone or iPod with 30-pin connector and iOS<br>5.0 or later, e.g. fourth generation iPhone or iPod.                                                            |
| 2    | Grundfos MI 204:<br>Add-on module enabling radio or infrared<br>communication. You can use MI 204 in conjunction with<br>an Apple iPhone or iPod with Lightning connector, e.g.<br>fifth generation iPhone or iPod.<br>MI 204 is also available together with an Apple iPod<br>touch and a cover. |
| 3    | Grundfos MI 301:<br>Separate module enabling radio or infrared<br>communication. You can use the module in conjunction<br>with an Android or iOS-based smart device with<br>Bluetooth connection.                                                                                                 |

## 6.1 Communication

When Grundfos GO initiates communication with the pump, the indicator light in the middle of Grundfos Eye will flash green. See section *10. Grundfos Eye*.

Furthermore, on pumps fitted with an advanced control panel a text will appear in the display saying that a wireless device is trying to establish connection. Press  $\bigcirc \mathbb{K}$  on the pump in order to establish connection with Grundfos GO or press  $\stackrel{\bullet}{\frown}$  to reject connection.

Establish communication using one of these communication types:

- radio communication
- infrared communication.

#### 6.1.1 Radio communication

Radio communication can take place at distances up to 30 metres. The first time Grundfos GO communicates with the pump, you must enable communication by pressing (1) or OK on the pump control panel. Later when communication takes place, the pump will be recognized by Grundfos GO and you can select the pump from the "List" menu.

### 6.1.2 Infrared communication

When communicating via infrared light, Grundfos GO must be pointed at the pump control panel.

## 6.2 Menu overview for Grundfos GO

| Dashboard                  | CRE, CRIE,<br>CRNE, SPKE,<br>MTRE | CME             | Multipump<br>system |  |
|----------------------------|-----------------------------------|-----------------|---------------------|--|
|                            | •                                 | ٠               | •                   |  |
| Status                     | CRE, CRIE,<br>CRNE, SPKE,<br>MTRE | СМЕ             | Multipump<br>system |  |
| System mode                |                                   |                 | • <sup>2)</sup>     |  |
| Resulting setpoint         | •                                 | •               |                     |  |
| Resulting system setpoint  |                                   |                 | • <sup>2)</sup>     |  |
| Actual controlled value    | •                                 | •               | • <sup>2)</sup>     |  |
| Motor speed                | •                                 | •               |                     |  |
| Power consumption          | •                                 | •               |                     |  |
| Power cons., sys.          |                                   |                 | • <sup>2)</sup>     |  |
| Energy consumption         | •                                 | •               |                     |  |
| Energy cons., sys.         |                                   |                 | • <sup>2)</sup>     |  |
| Acc. flow, specific energy | •                                 | •               | • <sup>2)</sup>     |  |
| Operating hours            | •                                 | •               |                     |  |
| Operating hours, system    |                                   |                 | • <sup>2)</sup>     |  |
| Pt100/1000 input 1         | •                                 | ● <sup>1)</sup> |                     |  |
| Pt100/1000 input 2         | •                                 | ● <sup>1)</sup> |                     |  |
| Analog output              | •                                 | ● <sup>1)</sup> |                     |  |
| Analog input 1             | •                                 | •               |                     |  |
| Analog input 2             | •                                 | •               |                     |  |
| Analog input 3             | •                                 | • <sup>1)</sup> |                     |  |
| Digital input 1            | •                                 | •               |                     |  |
| Digital input 2            | •                                 | • <sup>1)</sup> |                     |  |
| Digital in/output 3        | •                                 | •               |                     |  |
| Digital in/output 4        | •                                 | ● <sup>1)</sup> |                     |  |
| Fitted modules             | •                                 | •               |                     |  |
| Pump 1                     |                                   |                 | • <sup>2)</sup>     |  |
| Pump 2                     |                                   |                 | • <sup>2)</sup>     |  |
| Pump 3                     |                                   |                 | •2)                 |  |
| Pump 4                     |                                   |                 | •2)                 |  |

<sup>1)</sup> Only available if an advanced functional module (FM300) is fitted.

 $^{\mbox{2)}}$  Only available if Grundfos GO is connected to a multipump system.

| Settings              | CRE, CRIE,<br>CRNE, SPKE,<br>MTRE | СМЕ             | Multipump<br>system | Section                                               | Page |
|-----------------------|-----------------------------------|-----------------|---------------------|-------------------------------------------------------|------|
| Setpoint              | •                                 | ٠               | •                   | 7.1 Setpoint                                          | 12   |
| Operating mode        | •                                 | •               | •                   | 7.2 Operating mode                                    | 12   |
| Control mode          | •                                 | •               | •                   | 7.4 Control mode                                      | 12   |
| Pipe-filling function | •                                 | •               | •                   | 7.18 Pipe filling function                            | 26   |
| Buttons on product    | •                                 | •               |                     | 7.29 Buttons on product (Enable/disable settings)     | 29   |
| LiqTec                | •                                 | • <sup>1)</sup> |                     | 7.16 LiqTec (LiqTec function)                         | 24   |
| Stop function         | •                                 | •               | •                   | 7.17 Stop function (Low-flow stop function)           | 25   |
| Controller            | •                                 | •               | •                   | 7.11 Controller (Controller settings)                 | 20   |
| Operating range       | •                                 | •               | •                   | 7.12 Operating range                                  | 21   |
| Ramps                 | •                                 | •               |                     | 7.20 Ramps                                            | 27   |
| Number                | •                                 | •               |                     | 7.24 Number (Pump number)                             | 28   |
| Radio communication   | •                                 | •               |                     | 7.25 Radio communication (Enable/disable radio comm.) | 28   |

<sup>1)</sup> Only available if an advanced functional module (FM300) is fitted.

Continues on page 11.

#### Continued from page 10.

| Settings                    | CRE, CRIE,<br>CRNE, SPKE,<br>MTRE | СМЕ             | Multipump<br>system  | Section                                       | Page |
|-----------------------------|-----------------------------------|-----------------|----------------------|-----------------------------------------------|------|
| Analog input 1              | •                                 | •               |                      |                                               |      |
| Analog input 2              | •                                 | •               |                      | 7.5 Analog inputs                             | 16   |
| Analog input 3              | •                                 | ● <sup>1)</sup> |                      | -                                             |      |
| Pt100/1000 input 1          | •                                 | ● <sup>1)</sup> |                      | 7.6. Dt100/1000 inpute                        | 17   |
| Pt100/1000 input 2          | •                                 | ● <sup>1)</sup> |                      | - 7.8 Pt100/1000 Inputs                       | 17   |
| Digital input 1             | •                                 | •               |                      | 7.7 Divital inputs                            | 17   |
| Digital input 2             | •                                 | ● <sup>1)</sup> |                      | - 7.7 Digital Inputs                          | 17   |
| Digital in/output 3         | •                                 | •               |                      | 7.9. Digital inputs (outputs                  | 10   |
| Digital in/output 4         | •                                 | ● <sup>1)</sup> |                      | - 7.8 Digital inputs/outputs                  | 18   |
| Pulse flowmeter             | •                                 | •               |                      | 7.19 Pulse flowmeter (Pulse flowmeter setup)  | 27   |
| Predefined setpoint         | •                                 | •               | •                    | 7.14 Predefined setpoints                     | 23   |
| Analog output               | •                                 | ● <sup>1)</sup> |                      | 7.10 Analog output                            | 19   |
| External setpoint funct.    | •                                 | •               |                      | 7.13 External setpoint function               | 21   |
| Signal relay 1              | •                                 | •               |                      | 7.0 Signal ralays 1 and 2 (Palay systems)     | 10   |
| Signal relay 2              | •                                 | •               |                      | - 7.9 Signal relays T and 2 (Relay outputs)   | 10   |
| Limit 1 exceeded            | •                                 | •               | •                    | 7.45 Limit avaaadad function                  | 24   |
| Limit 2 exceeded            | •                                 | •               | •                    | - 7.15 Limit-exceeded function                | 24   |
| Alternating operation, time |                                   |                 | • <sup>2)</sup>      | 7.44 Multi-pump setup (Setup of multi-pump    | 21   |
| Time for pump changeover    |                                   |                 | • <sup>1) + 2)</sup> | system)                                       | 51   |
| Standstill heating          | •                                 | •               |                      | 7.21 Standstill heating                       | 27   |
| Motor bearing monitoring    | •                                 | •               |                      | 7.22 Motor bearing monitoring                 | 27   |
| Service                     | •                                 | •               |                      | 7.23 Service                                  | 28   |
| Date and time               | •                                 | ● <sup>1)</sup> |                      | 7.27 Date and time (Set date and time)        | 28   |
| Store settings              | •                                 | •               |                      | 7.33 Store settings (Store actual settings)   | 29   |
| Recall settings             | •                                 | •               |                      | 7.34 Recall settings (Recall stored settings) | 29   |
| Undo                        | •                                 | •               | •                    | 7.34.1 Undo                                   | 29   |
| Pump name                   | •                                 | •               | •                    | 7.35 Pump name                                | 29   |
| Connection code             | •                                 | •               | •                    | 7.36 Connection code                          | 30   |
| Unit configuration          | •                                 | •               |                      | 7.28 Unit configuration (Units)               | 28   |

<sup>1)</sup> Only available if an advanced functional module (FM300) is fitted.

 $^{2)}\,$  Only available if the Grundfos GO is connected to a multipump system.

| Alarms and warnings   | CRE, CRIE,<br>CRNE, SPKE,<br>MTRE | СМЕ | Multipump<br>system | Section                                            | Page |
|-----------------------|-----------------------------------|-----|---------------------|----------------------------------------------------|------|
| Alarm log             | •                                 | •   | •                   | 7.38 Alarm log                                     | 30   |
| Warning log           | •                                 | •   | •                   | 7.39 Warning log                                   | 30   |
| "Reset alarm" button  | •                                 | •   | ٠                   |                                                    |      |
| Assist                | CRE, CRIE,<br>CRNE, SPKE,<br>MTRE | СМЕ | Multipump<br>system | Section                                            | Page |
| Assisted pump setup   | •                                 | ٠   |                     | 7.41 Assisted pump setup                           | 30   |
| Assisted fault advice | •                                 | •   | •                   | 7.46 Assisted fault advice                         | 33   |
| Multi-pump setup      | •                                 | •   | •                   | 7.44 Multi-pump setup (Setup of multi-pump system) | 31   |

### 7. Description of functions

#### 7.1 Setpoint

| Pump variant                | Setpoint |
|-----------------------------|----------|
| CME                         | •        |
| CRE, CRIE, CRNE, SPKE, MTRE | •        |

You can set the setpoint for all control modes when you have selected the desired control mode. See section 7.4 Control mode.

#### **Factory setting**

See section 16. Factory settings.

#### 7.2 Operating mode

| Pump variant                | Operating mode |
|-----------------------------|----------------|
| CME                         | •              |
| CRE, CRIE, CRNE, SPKE, MTRE | •              |

Possible operating modes:

Normal

The pump runs according to the selected control mode. Stop

- The pump stops.
- Min.

You can use the minimum curve mode in periods in which a minimum flow is required. When operating according to the minimum curve, the pump is operating like an uncontrolled pump.

Max.

You can use the maximum curve mode in periods in which a maximum flow is required. When operating according to the maximum curve, the pump is operating like an uncontrolled pump.

Manual

The pump is operating at a manually set speed. In "Manual" the setpoint via bus is over-ruled. See section 7.3 Set manual speed.

All operating modes are illustrated in fig. 9.

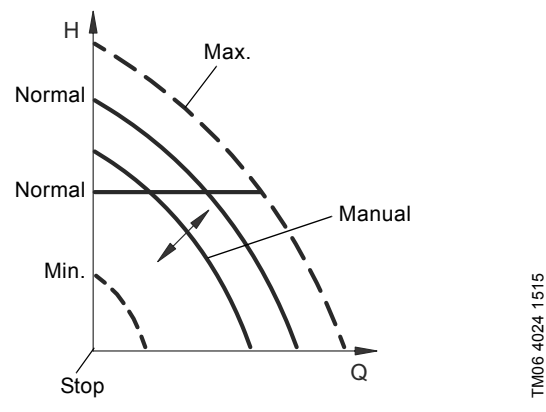

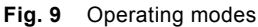

#### **Factory setting**

See section 16. Factory settings.

#### 7.3 Set manual speed

This menu is only available in the advanced control panel. With Grundfos GO, you set the speed via the "Setpoint" menu.

You can set the pump speed in % of the maximum speed. When you have set the operating mode to "Manual", the pump will run at the set speed.

#### Factory setting

See section 16. Factory settings.

#### 7.4 Control mode

| Pump variant                                                   | Control mode |
|----------------------------------------------------------------|--------------|
| CME                                                            | •            |
| CRE, CRIE, CRNE, SPKE, MTRE                                    | •            |
| Possible control modes:<br>Constant pressure (Const. pressure) |              |

- Constant temperature (Const. temp.)
- Constant differential pressure (Con. diff. press.)
- Constant differential temperature (Con. diff. temp.)
- · Constant flow rate (Const. flow rate)
- · Constant level (Const. level)
- Constant other value (Const. other val.)
- Constant curve (Const. curve.)

#### Factory setting

•

See section 16. Factory settings.

#### 7.4.1 Constant pressure

| Pump variant                | Constant pressure |
|-----------------------------|-------------------|
| CME                         | •                 |
| CRE, CRIE, CRNE, SPKE, MTRE | •                 |

We recommend this control mode if the pump is to deliver a constant pressure, independently of the flow in the system. See fig. 10.

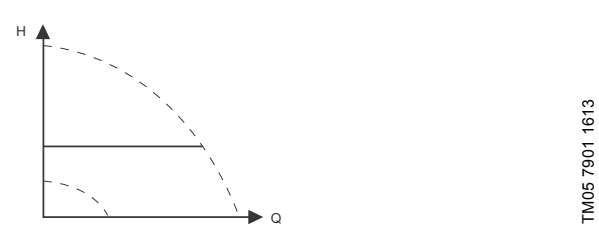

#### Fig. 10 Constant pressure

This control mode uses the factory mounted pressure sensor, if any, which measures the discharge pressure of the pump. For pumps without a factory mounted sensor, you must connect a pressure sensor to one of the analog inputs of the pump. You can set up the pressure sensor in the "Assist" menu. See section 7.41 Assisted pump setup.

#### Examples

· One external pressure sensor.

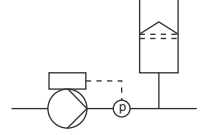

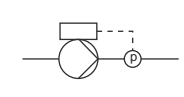

Fig. 11 Constant pressure

#### Controller settings

For recommended controller settings, see section 7.11 Controller (Controller settings).

#### Factory setting

#### 7.4.2 Constant temperature

| Pump variant                | Constant temperature |
|-----------------------------|----------------------|
| CME                         | •                    |
| CRE, CRIE, CRNE, SPKE, MTRE | •                    |

This control mode ensures a constant temperature. Constant temperature is a comfort control mode that can be used in domestic hot-water systems to control the flow to maintain a fixed temperature in the system. See fig. 12.

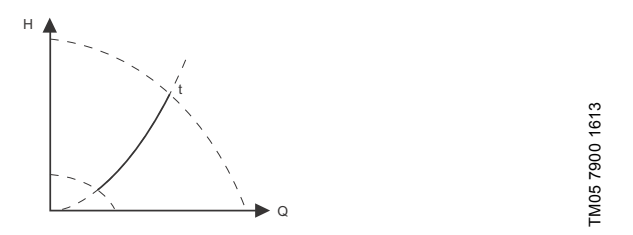

Fig. 12 Constant temperature

This control mode requires a temperature sensor placed at the location where the temperature is to be controlled as shown in the examples below:

#### Examples

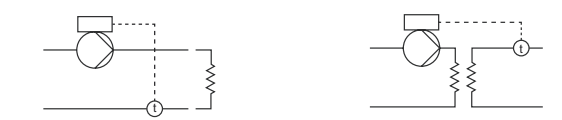

Fig. 13 Constant temperature

#### **Controller settings**

For recommended controller settings, see section 7.11 Controller (Controller settings).

#### **Factory setting**

See section 16. Factory settings.

#### 7.4.3 Constant differential pressure

| Pump variant            | Constant differential<br>pressure |  |
|-------------------------|-----------------------------------|--|
| CME                     | •                                 |  |
| CRE CRIE CRNE SPKE MTRE | •                                 |  |

C The pump maintains a constant differential pressure, independently of the flow in the system. See fig. 14.

1613 TM05 7901

Fig. 14 Constant differential pressure

This control mode requires either a differential-pressure sensor or two external pressure sensors as shown in the examples below:

#### Examples

· One differential-pressure sensor.

The pump uses the input from the sensor to control the differential pressure.

You can set up the sensor manually or by using the "Assist" menu. See section 7.41 Assisted pump setup.

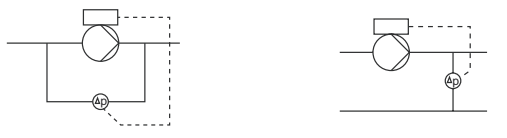

Two pressure sensors.

Constant differential-pressure control is achievable with two individual pressure sensors. The pump uses the inputs from the two sensors and calculates the differential pressure. Both sensors must have the same unit and must be set up as feedback sensors. You can set up the sensors manually, sensor by sensor, or by using the "Assist" menu. See section 7.41 Assisted pump setup.

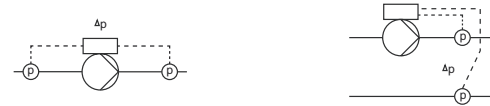

Fig. 15 Constant differential pressure

#### **Controller settings**

For recommended controller settings, see section 7.11 Controller (Controller settings).

#### **Factory setting**

#### 7.4.4 Constant differential temperature

| Pump variant                | Constant differential temperature |  |
|-----------------------------|-----------------------------------|--|
| CME                         | •                                 |  |
| CRE, CRIE, CRNE, SPKE, MTRE | •                                 |  |

The pump maintains a constant differential temperature in the system and the pump performance is controlled according to this. See fig. 16.

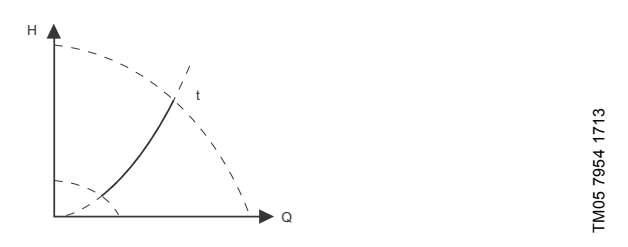

Fig. 16 Constant differential temperature

This control mode requires either two temperature sensors or one differential-temperature sensor as shown in the examples below. The temperature sensors can either be analog sensors connected to two of the analog inputs or two Pt100/Pt1000 sensors connected to the Pt100/1000 inputs, if these are available on the specific pump.

The setup of the sensor can be made in the "Assist" menu under "Assisted pump setup". See section 7.41 Assisted pump setup.

#### Examples

 One differential-temperature sensor. The pump uses the input from the sensor to control the differential temperature.

You can set up the sensor manually or by using the "Assist" menu. See section 7.41 Assisted pump setup.

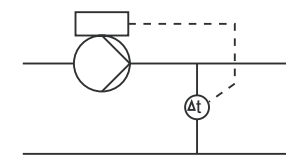

• Two temperature sensors.

Constant differential-temperature control is achievable with two individual temperature sensors. The pump uses the input from the two sensors and calculates the differential temperature.

Both sensors must have the same unit and must be set up as feedback sensors. You can do this manually, sensor by sensor, or by using the "Assist" menu. See section 7.41 Assisted pump setup.

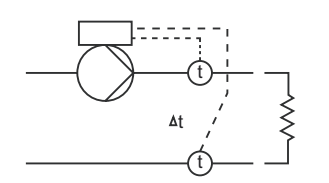

Fig. 17 Constant differential temperature

#### **Controller settings**

For recommended controller settings, see section 7.11 Controller (Controller settings).

#### Factory setting

See section 16. Factory settings.

#### 7.4.5 Constant flow rate

| Pump variant                | Constant flow rate |
|-----------------------------|--------------------|
| CME                         | •                  |
| CRE, CRIE, CRNE, SPKE, MTRE | •                  |

The pump maintains a constant flow in the system, independently of the head. See fig. 18.

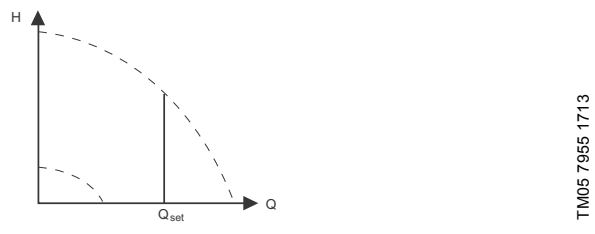

#### Fig. 18 Constant flow rate

This control mode requires a flow sensor as shown below:

#### Example

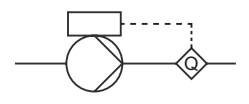

Fig. 19 Constant flow rate

#### Controller settings

For recommended controller settings, see section 7.11 Controller (Controller settings).

#### **Factory setting**

#### 7.4.6 Constant level

| Constant level |
|----------------|
| •              |
| •              |
|                |

The pump maintains a constant level, independently of the flow rate. See fig. 20.

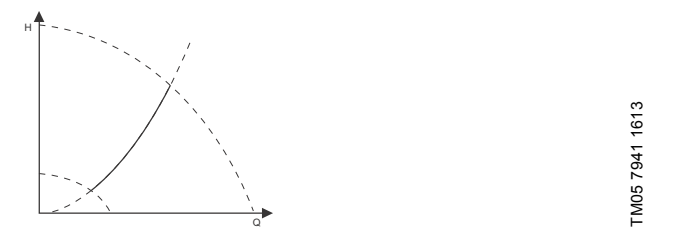

Fig. 20 Constant level

This control mode requires a level sensor.

The pump can control the level in a tank in two ways:

- as an emptying function where the pump draws the liquid from a feed tank.
- as a filling function where the pump pumps the liquid into a storage tank.

See fig. 21.

The type of level control function depends on the setting of the built-in controller. See section 7.11 Controller (Controller settings).

#### Examples

- · One level sensor.
  - emptying function (feed tank).

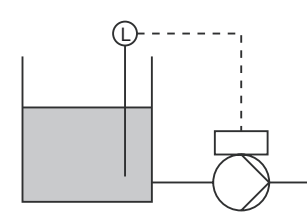

One level sensor.
 – filling function (storage tank).

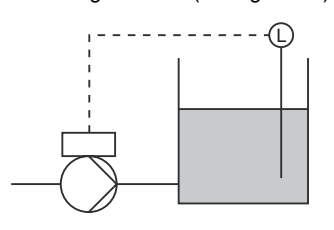

Fig. 21 Constant level

#### **Controller settings**

For recommended controller settings, see section 7.11 Controller (Controller settings).

Factory setting See section 16. Factory settings.

#### 7.4.7 Constant other value

| Pump variant                | Constant other value |
|-----------------------------|----------------------|
| CME                         | •                    |
| CRE, CRIE, CRNE, SPKE, MTRE | •                    |
|                             |                      |

Any other value is kept constant.

Use this control mode if you wish to control a value which is not available in the "Control mode" menu. Connect a sensor measuring the controlled value to one of the analog inputs of the pump. The controlled value will be shown in percentage of sensor range.

#### Factory setting

See section 16. Factory settings.

#### 7.4.8 Constant curve

| Pump variant                | Constant curve |
|-----------------------------|----------------|
| CME                         | •              |
| CRE, CRIE, CRNE, SPKE, MTRE | •              |

You can set the pump to operate according to a constant curve, like an uncontrolled pump. See fig. 22.

The desired speed can be set in % of maximum speed in the range from 13 to 100 %.

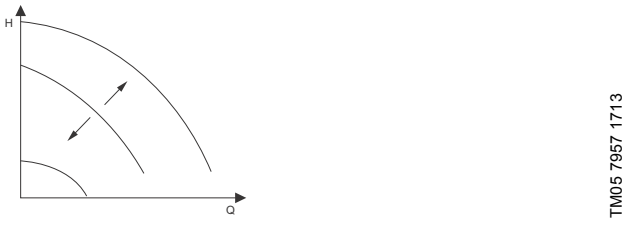

Fig. 22 Constant curve

#### Controller settings

For recommended controller settings, see section 7.11 Controller (Controller settings).

#### Factory setting

#### 7.5 Analog inputs

Available inputs depending on the functional module fitted in the pump:

| Function (terminal)        | FM 200*<br>(standard) | FM 300*<br>(advanced) |
|----------------------------|-----------------------|-----------------------|
| Analog input 1, setup (4)  | •                     | •                     |
| Analog input 2, setup (7)  | •                     | •                     |
| Analog input 3, setup (14) | -                     | ٠                     |
|                            |                       |                       |

See section 13. Identification of functional module.

In order to setup the analog input for a feedback sensor, we recommend that you do this via the "Assisted pump setup" menu. See section 7.41 Assisted pump setup.

If you wish to set up an analog input for other purposes, you can do this manually.

You can setup the analog inputs via the "Setup, analog input" menu. See section 7.42 Setup, analog input.

If you perform the manual setting via Grundfos GO, you need to enter the menu for the analog input under the "Settings" menu.

#### Function

The analog inputs can be set to these functions:

- Not active
- Feedback sensor
   Sensor used for the selected control mode.
- Ext. setpoint infl. See section 7.13 External setpoint function
- Other function.

#### Measured parameter

Select one of the parameters listed below, i.e. the parameter to be measured in the system by the sensor connected to the actual analog input. See fig. 23.

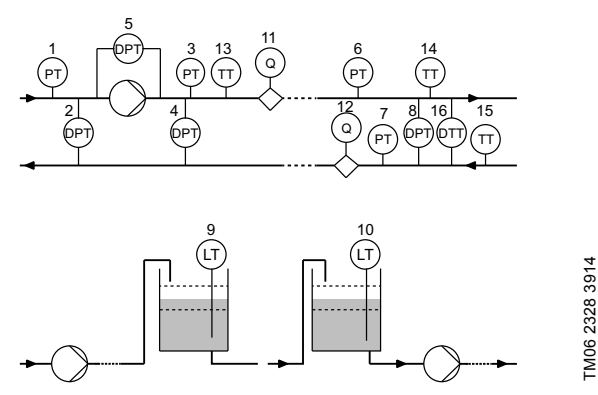

Fig. 23 Overview of sensor locations

| Sensor function/measured parameter | Pos.      |
|------------------------------------|-----------|
| Inlet pressure                     | 1         |
| Diff. press., inlet                | 2         |
| Discharge press.                   | 3         |
| Diff. press.,outlet                | 4         |
| Diff. press.,pump                  | 5         |
| Press. 1, external                 | 6         |
| Press. 2, external                 | 7         |
| Diff. press., ext.                 | 8         |
| Storage tank level                 | 9         |
| Feed tank level                    | 10        |
| Pump flow                          | 11        |
| Flow, external                     | 12        |
| Liquid temp.                       | 13        |
| Temperature 1                      | 14        |
| Temperature 2                      | 15        |
| Diff. temp., ext.                  | 16        |
| Ambient temp.                      | Not shown |
| Other parameter                    | Not shown |

#### Unit

Available measuring units:

| Parameter          | Possible units                                  |
|--------------------|-------------------------------------------------|
| Pressure           | bar, m, kPa, psi, ft                            |
| Level              | m, ft, in                                       |
| Pump flow          | m <sup>3</sup> /h, l/s, yd <sup>3</sup> /h, gpm |
| Liquid temperature | °C, °F                                          |
| Other parameter    | %                                               |

#### Electrical signal

Select signal type:

- 0.5 3.5 V
- 0-5 V
- 0-10 V
- 0-20 mA
- 4-20 mA.

#### Sensor range, minimum value

Set the minimum value of the connected sensor.

#### Sensor range, maximum value

Set the maximum value of the connected sensor.

#### Factory setting

Available inputs depending on the functional module fitted in the pump:

| Function (terminal)                      | FM 200*<br>(standard) | FM 300*<br>(advanced) |
|------------------------------------------|-----------------------|-----------------------|
| Pt100/1000 input 1, setup<br>(17 and 18) | -                     | •                     |
| Pt100/1000 input 2, setup<br>(18 and 19) | -                     | •                     |

See section 13. Identification of functional module.

In order to setup the Pt100/1000 input for a feedback sensor, we recommend that you do this via the "Assisted pump setup" menu. See section 7.41 Assisted pump setup.

If you wish to setup a Pt100/1000 input for other purposes, you can do this manually.

You can setup the analog inputs via the "Setup, analog input" menu. See section 7.42 Setup, analog input.

If you perform the manual setting via Grundfos GO, you need to enter the menu for the Pt100/1000 input under the "Settings" menu.

#### Function

The Pt100/1000 inputs can be set to these functions:

- · Not active
- Feedback sensor Sensor used for the selected control mode.
- Ext. setpoint infl.
- See section 7.13 External setpoint function
- Other function.

#### Measured parameter

Select one of the parameters listed below, i.e. the parameter to be measured in the system by the PT100/1000 sensor connected to the actual PT100/1000 input. See fig. 24.

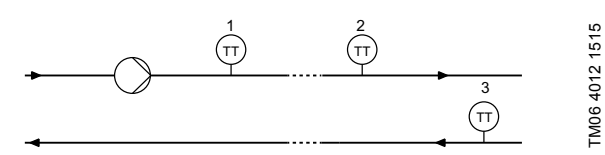

Fig. 24 Overview of PT100/1000 sensor locations

| Parameter     | Pos.      |
|---------------|-----------|
| Liquid temp.  | 1         |
| Temperature 1 | 2         |
| Temperature 2 | 3         |
| Ambient temp. | Not shown |

Measuring range

-50 to 204 °C.

#### Factory setting

See section 16. Factory settings.

#### 7.7 Digital inputs

| Pump variant                | Digital inputs |
|-----------------------------|----------------|
| CME                         | •              |
| CRE, CRIE, CRNE, SPKE, MTRE | •              |
|                             |                |

Available inputs depending on the functional module fitted in the pump:

| Function (terminal)              | FM 200*<br>(standard) | FM 300*<br>(advanced) |
|----------------------------------|-----------------------|-----------------------|
| Digital input 1, setup (2 and 6) | •                     | •                     |
| Digital input 2, setup (1 and 9) | -                     | •                     |

See section 13. Identification of functional module.

To set up a digital input, make the settings below.

#### Function

Select one of these functions:

- Not active When set to "Not active", the input has no function.
- External stop When the input is deactivated (open circuit), the pump will stop.
- Min. (minimum speed) When the input is activated, the pump will run at the set minimum speed.
- Max. (maximum speed) When the input is activated, the pump will run at the set maximum speed.
- External fault

When the input is activated, a timer will be started. If the input is activated for more than 5 seconds, the pump will be stopped and a fault will be indicated. This function depends on input from external equipment.

· Alarm resetting

When the input is activated, a possible fault indication will be reset.

Dry running

When you have selected this function, lack of inlet pressure or water shortage can be detected.

When lack of inlet pressure or water shortage (dry running) is detected, the pump will be stopped. The pump cannot restart as long as the input is activated.

This requires the use of an accessory, such as these:

- a pressure switch installed on the suction side of the pump
- a float switch installed on the suction side of the pump.
- Accumulated flow

When you have selected this function, the accumulated flow can be registered. This requires the use of a flowmeter which can give a feedback signal as a pulse per defined volume of water.

See section 7.19 Pulse flowmeter (Pulse flowmeter setup).

• Predefined setpoint digit 1 (applies only to digital input 2) When digital inputs are set to predefined setpoint, the pump will operate according to a setpoint based on the combination of the activated digital inputs.

See section 7.14 Predefined setpoints.

The priority of the selected functions in relation to each other appears from section *9. Priority of settings*.

A stop command will always have the highest priority.

#### Factory setting

#### 7.8 Digital inputs/outputs

| Pump variant                                              | Digital input         | s/outputs             |
|-----------------------------------------------------------|-----------------------|-----------------------|
| CME                                                       | •                     |                       |
| CRE, CRIE, CRNE, SPKE, MTRE                               | •                     |                       |
| Available inputs/outputs depending on fitted in the pump: | the functional        | module                |
| Function (terminal)                                       | FM 200*<br>(standard) | FM 300*<br>(advanced) |

| Digital input/output 3, setup (6 and 10)  | • | ٠ |
|-------------------------------------------|---|---|
| Digital input/output 4, setup (11 and 18) | - | ٠ |
|                                           |   |   |

#### See section 13. Identification of functional module.

You can select if the interface must be used as input or output. The output is an open collector and you can connect it to e.g. an external relay or controller such as a PLC etc.

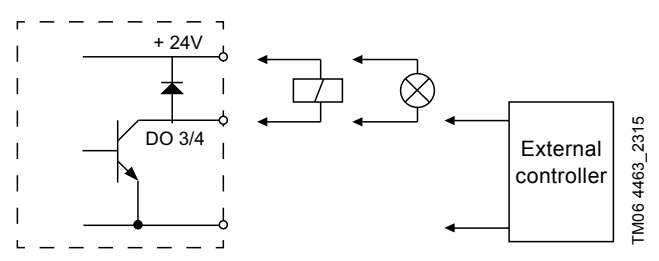

Fig. 25 Principle example of configurable digital inputs/outputs

To set up a digital input/output, make the settings below.

#### Mode

You can set the digital input/output 3 and 4 to act as digital input or digital output:

- Digital input
- Digital output.

#### Function

You can set the digital input/output 3 and 4 to these functions:

Possible functions, digital input/output 3

| Function if input<br>(See details in section<br><i>7.7 Digital inputs</i> ) | Function if output<br>(See details in section<br>7.9 Signal relays 1 and 2<br>(Relay outputs)) |
|-----------------------------------------------------------------------------|------------------------------------------------------------------------------------------------|
| Not active                                                                  | Not active                                                                                     |
| <ul> <li>External stop</li> </ul>                                           | <ul> <li>Ready</li> </ul>                                                                      |
| • Min.                                                                      | Alarm                                                                                          |
| • Max.                                                                      | <ul> <li>Operation</li> </ul>                                                                  |
| <ul> <li>External fault</li> </ul>                                          | <ul> <li>Pump running</li> </ul>                                                               |
| <ul> <li>Alarm resetting</li> </ul>                                         | Warning                                                                                        |
| Dry running                                                                 | <ul> <li>Limit 1 exceeded</li> </ul>                                                           |
| <ul> <li>Accumulated flow</li> </ul>                                        | <ul> <li>Limit 2 exceeded</li> </ul>                                                           |
| <ul> <li>Predefined setpoint digit 2</li> </ul>                             |                                                                                                |

#### Possible functions, digital input/output 4

| Function if input<br>(See details in section<br><i>7.7 Digital inputs</i> ) | Function if output<br>(See details in section<br>7.9 Signal relays 1 and 2<br>(Relay outputs)) |  |
|-----------------------------------------------------------------------------|------------------------------------------------------------------------------------------------|--|
| Not active                                                                  | Not active                                                                                     |  |
| <ul> <li>External stop</li> </ul>                                           | Ready                                                                                          |  |
| • Min.                                                                      | Alarm                                                                                          |  |
| • Max.                                                                      | <ul> <li>Operation</li> </ul>                                                                  |  |
| <ul> <li>External fault</li> </ul>                                          | <ul> <li>Pump running</li> </ul>                                                               |  |
| <ul> <li>Alarm resetting</li> </ul>                                         | Warning                                                                                        |  |
| Dry running                                                                 | Limit 1 exceeded                                                                               |  |
| <ul> <li>Accumulated flow</li> </ul>                                        | Limit 2 exceeded                                                                               |  |
| Predefined setpoint digit 3                                                 |                                                                                                |  |
|                                                                             |                                                                                                |  |

#### **Factory setting**

See section 16. Factory settings.

#### 7.9 Signal relays 1 and 2 (Relay outputs)

| Pump variant                | Signal relays 1 and 2<br>(Relay outputs) |
|-----------------------------|------------------------------------------|
| CME                         | •                                        |
| CRE, CRIE, CRNE, SPKE, MTRE | •                                        |

The pump incorporates two signal relays for potential-free signalling. See section *11. Signal relays* for further information.

#### Function

You can configure the signal relays to be activated by one of the following incidents:

- Not active
- Ready

The pump can be running or is ready to run and no alarms are present.

Alarm

There is an active alarm and the pump is stopped.

- Operating (Operation) "Operating" equals "Running" but the pump is still in operation when the pump is stopped due to low flow. See section *Low-flow detection* on page 25.
- Running (Pump running) The pump is running.
- Warning
  - There is an active warning.
- Limit 1 exceeded When the "Limit 1 exceeded" function is activated, the signal relay is activated. See section 7.15 *Limit-exceeded function*.
- Limit 2 exceeded When the "Limit 2 exceeded" function is activated, the signal relay is activated. See section 7.15 *Limit-exceeded function*.
- External fan control (Control of external fan).
   When you select "External fan control", the relay is activated if the internal temperature of the motor electronics reach a preset limit value.
- Not active.

#### **Factory setting**

#### 7.10 Analog output

| Pump variant                | Analog output |
|-----------------------------|---------------|
| CME                         | •             |
| CRE, CRIE, CRNE, SPKE, MTRE | •             |
|                             |               |

Whether the analog output is available or not, depends on the functional module fitted in the pump:

| Function (terminal) | FM 200*<br>(standard) | FM 300*<br>(advanced) |
|---------------------|-----------------------|-----------------------|
| Analog output       | -                     | •                     |

\* See section 13. Identification of functional module.

The analog output enables the reading of certain operating data to external control systems.

To set up the analog output, make the settings below.

- Output signal
- 0-10 V
- 0-20 mA
- 4-20 mA.

#### Function of analog output

Actual speed

| Signal range |      | Actual speed<br>[%] |       |
|--------------|------|---------------------|-------|
| [*,]         | 0    | 100                 | 200   |
| 0-10 V       | 0 V  | 5 V                 | 10 V  |
| 0-20 mA      | 0 mA | 10 mA               | 20 mA |
| 4-20 mA      | 4 mA | 12 mA               | 20 mA |

Reading will be a percentage of nominal speed.

Actual value

| Actual value          |                                                       |
|-----------------------|-------------------------------------------------------|
| Sensor <sub>min</sub> | Sensor <sub>max</sub>                                 |
| 0 V                   | 10 V                                                  |
| 0 mA                  | 20 mA                                                 |
| 4 mA                  | 20 mA                                                 |
|                       | Actua<br>Sensor <sub>min</sub><br>0 V<br>0 mA<br>4 mA |

Reading will be a percentage of the range between  $\ensuremath{\mathsf{sensor}}_{\min}$  and  $\ensuremath{\mathsf{sensor}}_{\max}$ 

· Resulting setpoint

| Signal range       | Resultin<br>[ | g setpoint<br>%] |
|--------------------|---------------|------------------|
| [ <b>v</b> , mA] – | 0 100         |                  |
| 0-10 V             | 0 V           | 10 V             |
| 0-20 mA            | 0 mA          | 20 mA            |
| 4-20 mA            | 4 mA          | 20 mA            |

Reading will be a percentage of the external setpoint range.

Motor load

| Signal range |      | Motor load<br>[%] |       |
|--------------|------|-------------------|-------|
| [•, mA]      | 0    | 100               | 200   |
| 0-10 V       | 0 V  | 5 V               | 10 V  |
| 0-20 mA      | 0 mA | 10 mA             | 20 mA |
| 4-20 mA      | 4 mA | 12 mA             | 20 mA |

Reading is a percentage of the range between 0 and 200 % of the maximum permissible load at the actual speed.

Motor current

| Signal range     |      | Motor current<br>[%] |       |
|------------------|------|----------------------|-------|
| [ <b>v</b> , mA] | 0    | 100                  | 200   |
| 0-10 V           | 0 V  | 5 V                  | 10 V  |
| 0-20 mA          | 0 mA | 10 mA                | 20 mA |
| 4-20 mA          | 4 mA | 12 mA                | 20 mA |

Reading is a percentage of the range between 0 % and 200 % of the rated current  $({\rm I}_N).$ 

#### · Limit 1 exceeded and Limit 2 exceeded

| Signal range | Limit-exceeded function         |       |
|--------------|---------------------------------|-------|
| [V, mA]      | Output not active Output active |       |
| 0-10 V       | 0 V                             | 10 V  |
| 0-20 mA      | 0 mA                            | 20 mA |
| 4-20 mA      | 4 mA                            | 20 mA |

Limit-exceeded function is typically used for monitoring of secondary parameters in the system. If the limit is exceeded, an output, warning or alarm is activated.

#### Flow rate

| Signal range |      | Flow rate<br>[%] |       |
|--------------|------|------------------|-------|
| [v, mA] -    | 0    | 100              | 200   |
| 0-10 V       | 0 V  | 5 V              | 10 V  |
| 0-20 mA      | 0 mA | 10 mA            | 20 mA |
| 4-20 mA      | 4 mA | 12 mA            | 20 mA |

Reading is a percentage of the range between 0 and 200 % of the nominal flow (Q $_{nom}).$ 

#### Factory setting

#### 7.11 Controller (Controller settings)

| Pump variant                | Controller<br>(Controller settings) |
|-----------------------------|-------------------------------------|
| CME                         | •                                   |
| CRE, CRIE, CRNE, SPKE, MTRE | •                                   |

The pumps have a factory default setting of gain  $({\rm K}_{\rm p})$  and integral time  $({\rm T}_{\rm i}).$ 

However, if the factory setting is not the optimum setting, you can change the gain and the integral time:

- Set the gain  $(K_p)$  within the range from 0.1 to 20.
- Set the integral-action time  $(\mathsf{T}_{i})$  within the range from 0.1 to 3600 s.

If you select 3600 s is, the controller will function as a P controller.

Furthermore, you can set the controller to inverse control.

This means that if you increase the setpoint, the speed will be reduced. In the case of inverse control, you must set the gain  $(K_p)$  within the range from -0.1 to -20.

#### Guidelines for setting of PI controller

The tables below show the recommended controller settings:

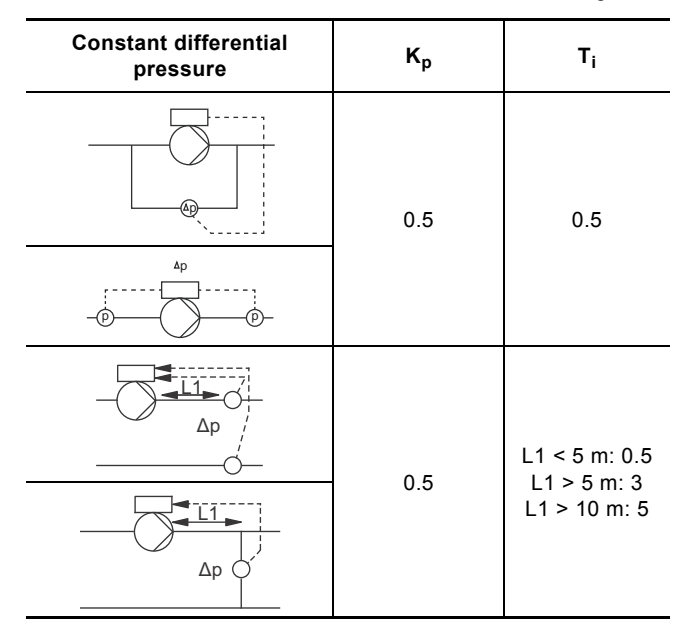

L1 = Distance [m] between pump and sensor.

| Constant    | ĸ                               |                                 |                |
|-------------|---------------------------------|---------------------------------|----------------|
| temperature | Heating<br>system <sup>1)</sup> | Cooling<br>system <sup>2)</sup> | Τ <sub>i</sub> |
|             | 0.5                             | -0.5                            | 10 + 5L2       |
|             | 0.5                             | -0.5                            | 30 + 5L2       |

 In heating systems, an increase in pump performance will result in a rise in temperature at the sensor.

<sup>2)</sup> In cooling systems, an increase in pump performance will result in a drop in temperature at the sensor.

L2 = Distance [m] between heat exchanger and sensor.

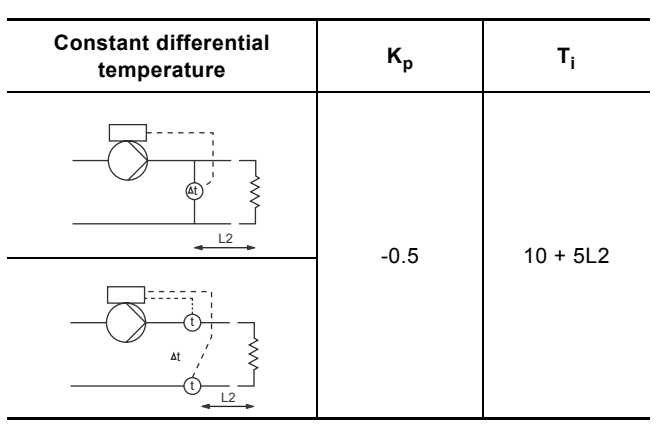

L2 = Distance [m] between heat exchanger and sensor.

|                    | 0              |                |
|--------------------|----------------|----------------|
| Constant flow rate | κ <sub>p</sub> | Τ <sub>i</sub> |
|                    | 0.5            | 0.5            |
|                    |                |                |
| Constant pressure  | κ <sub>p</sub> | Тi             |
|                    | 0.5            | 0.5            |
|                    | 0.5            | 0.5            |
|                    | 1              | 1              |
| Constant level     | κ <sub>p</sub> | Тi             |
|                    | -2.5           | 100            |
| 0                  | 2.5            | 100            |

#### General rules of thumb

If the controller is too slow-reacting, increase  $K_p$ .

If the controller is hunting or unstable, dampen the system by reducing  $K_{\text{p}}$  or increasing  $T_{i}.$ 

#### **Factory setting**

#### 7.12 Operating range

| Pump variant                | Operating range |
|-----------------------------|-----------------|
| CME                         | •               |
| CRE, CRIE, CRNE, SPKE, MTRE | •               |

Set the operating range as follows:

- Set the minimum speed within the range from fixed minimum speed to user-set maximum speed.
- Set the maximum speed within the range from user-set minimum speed to fixed maximum speed.

The range between the user-set minimum and maximum speeds is the operating range. See fig. 26.

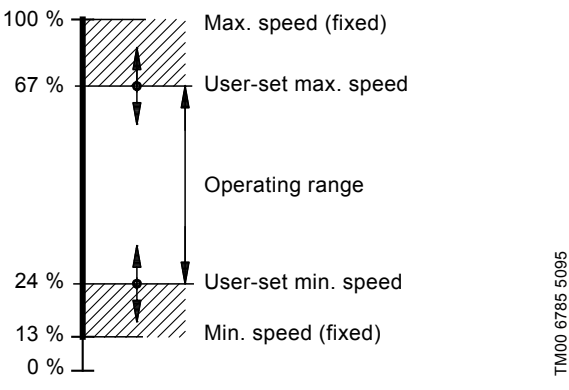

Fig. 26 Example of minimum and maximum settings

#### Factory setting

Note

See section 16. Factory settings.

#### 7.13 External setpoint function

| Pump variant                | External setpoint<br>function |
|-----------------------------|-------------------------------|
| CME                         | •                             |
| CRE, CRIE, CRNE, SPKE, MTRE | •                             |

You can influence the setpoint by an external signal, either via one of the analog inputs or, if an advanced functional module (FM300) is fitted, via one of the Pt100/1000 inputs.

Before you can enable the External setpoint function, you must set one of the analog inputs or Pt100/1000 inputs to External setpoint function. See sections 7.5 Analog inputs and 7.6 Pt100/1000 inputs.

#### Example with constant pressure with linear influence

Actual setpoint = actual input signal x (setpoint - sensor min.) + sensor min.

At a sensor min of 0 bar, a setpoint of 2 bar and an external setpoint of 60 %, the actual setpoint is  $0.60 \times (2 - 0) + 0 = 1.2$  bar. See fig. 27.

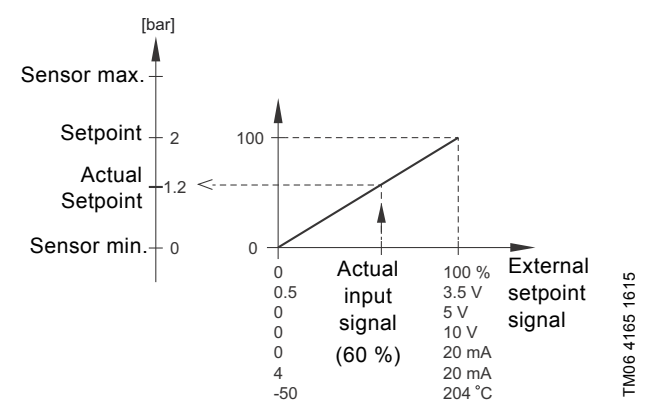

Fig. 27 Example of setpoint influence with sensor feed back

#### Example with constant curve with linear influence

Actual setpoint = actual input signal x (setpoint - user set min. speed) + user set min. speed.

At a "user set min. speed." of 25 %, and a setpoint of 85 % and an external setpoint of 60 %, the actual setpoint is  $0.60 \times (85 - 25) + 25 = 61 \%$ . See fig. 28.

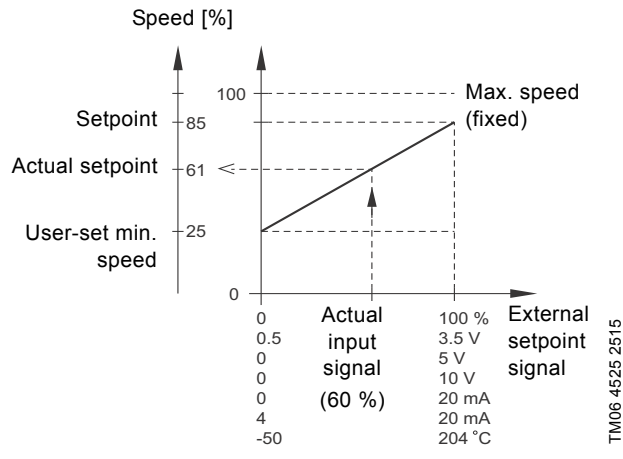

Fig. 28 Example of setpoint influence with constant curve

#### 7.13.1 Setpoint influence functions

- You can select these functions:
- Not active

When set to "Not active", the setpoint will not be influenced from any external function.

 Linear function The setpoint is influenced linearly from 0 to 100 %. See fig. 29.

Setpoint influence [%]

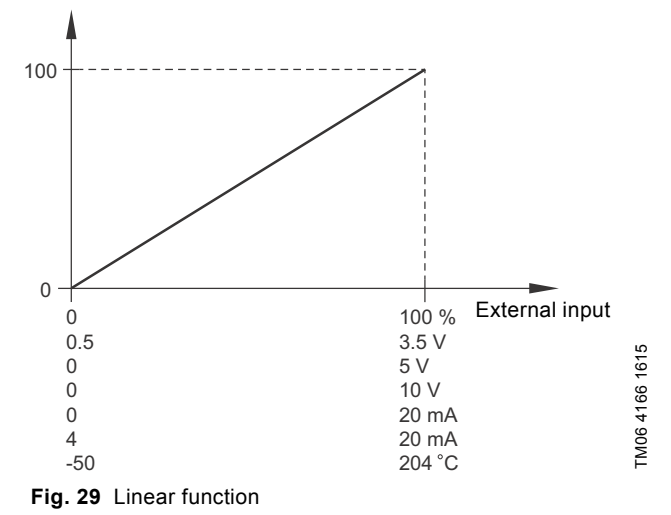

- Linear with Stop and Inverse with Min.
- Inverse with Stop In the input signal range from 20 to 100 %, the setpoint is influenced linearly.

If the input signal is below 10 %, the pump will change to operating mode "Stop".

If the input signal is increased above 15 %, the operating mode will be changed back to "Normal". See fig. 30.

Inverse with Min.

In the input signal range from 20 to 100 %, the setpoint is influenced linearly.

If the input signal is below 10 %, the pump will change to operating mode "Min.".

If the input signal is increased above 15 %, the operating mode will be changed back to "Normal". See fig. 30.

Setpoint influence [%]

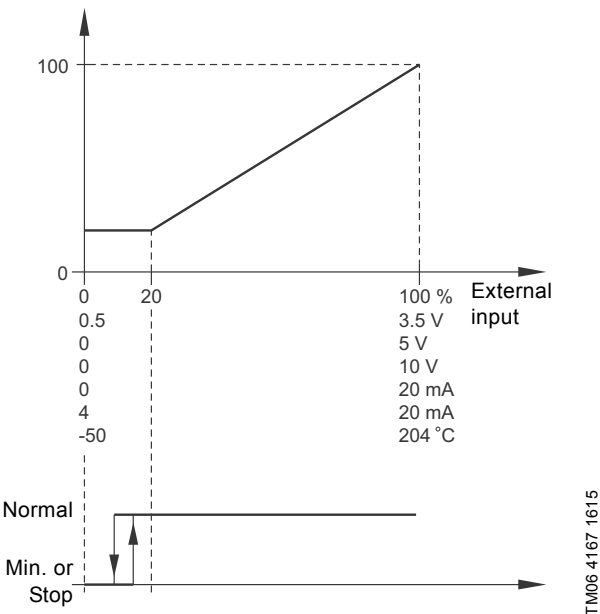

Fig. 30 Linear with Stop and Inverse with Min.

Inverse function

The setpoint is influenced inversely from 0 to 100 %. See fig. 31.

Setpoint influence [%]

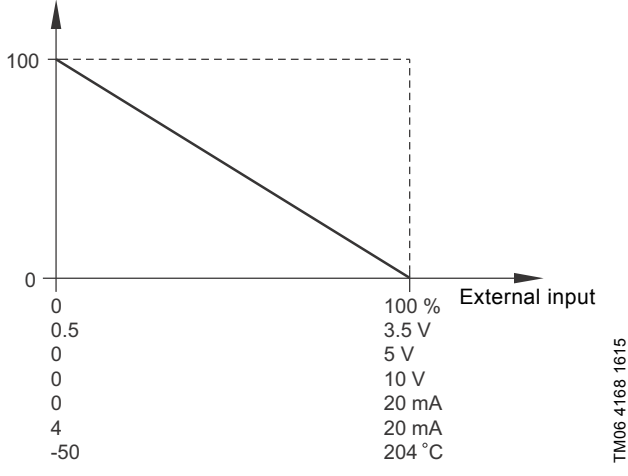

Fig. 31 Inverse function

Inverse with Stop and Inverse with Min.

- Inverse with Stop
  In the input signal range from 0 to 80 %, the setpoint is
  influenced inversely.
  If the input signal is above 90 %, the pump will change to
  operating mode "Stop".
  If the input signal is reduced below 85 %, the operating
  mode will be changed back to "Normal".
  See fig. 32.
- Inverse with Min.
- In the input signal range from 0 to 80 %, the setpoint is influenced inversely.

If the input signal is above 90 %, the pump will change to operating mode "Min.".

If the input signal is reduced below 85 %, the operating mode will be changed back to "Normal". See fig. 32.

Setpoint influence [%]

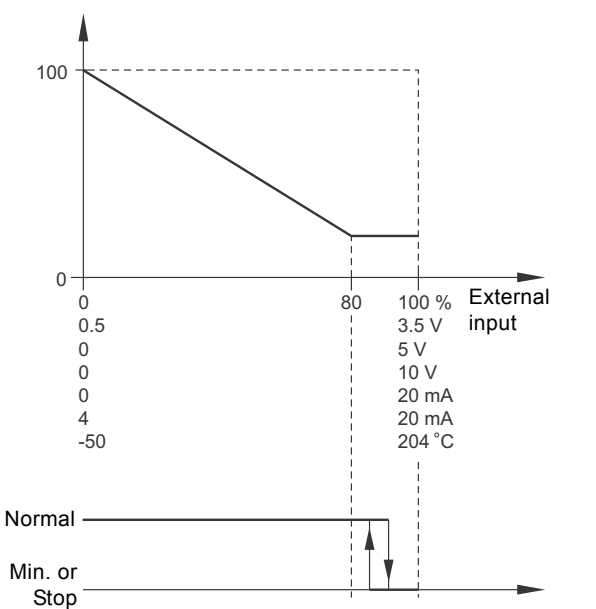

Fig. 32 Inverse with Stop and Inverse with Min.

Influence table

The setpoint is influenced by a curve made out of two to eight points. There will be a straight line between the points and a horizontal line before the first point and after the last point.

Setpoint influence [%]

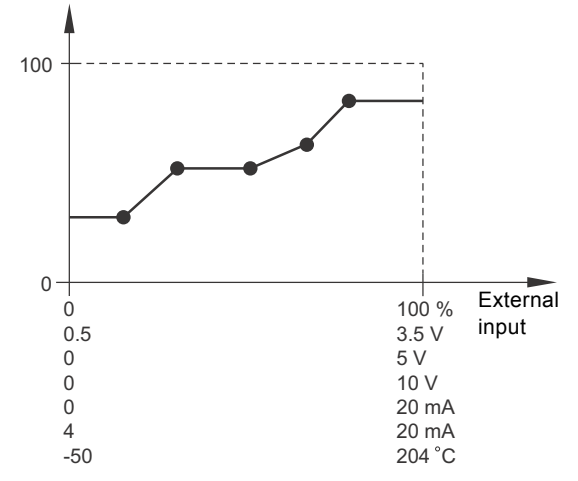

Fig. 33 Influence table (example with five points)

TM06 4170 1615

Influence table with Stop at Min.

The setpoint is influenced by a curve made out of two to eight points. There will be a straight line between the points and a horizontal line before the first point and after the last point. If the input signal is below 10 %, the pump will change to operating mode "Stop".

If the input signal is increased above 15 %, the operating mode will be changed back to "Normal". See fig. 34.

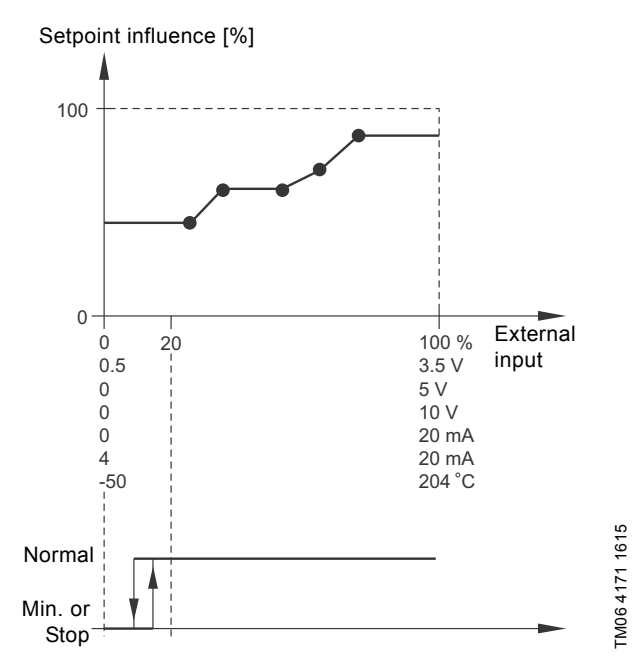

Fig. 34 Influence table with Stop at Min. (example with five points)

Influence table with Stop at Max.

The setpoint is influenced by a curve made out of two to eight points. There will be a straight line between the points and a horizontal line before the first point and after the last point. If the input signal is above 90 %, the pump will change to operating mode "Min.".

If the input signal is reduced below 85 %, the operating mode will be changed back to "Normal".

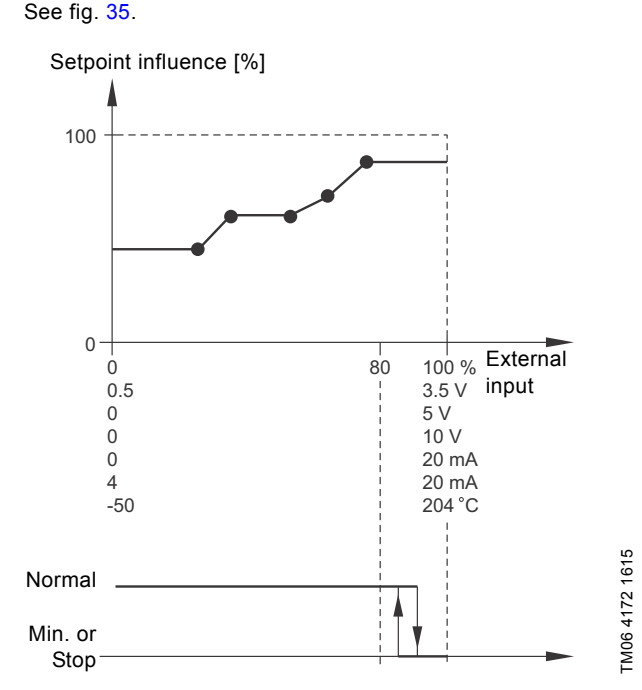

Fig. 35 Influence table with Stop at Max. (example with five points)

#### **Factory setting**

See section 16. Factory settings.

#### 7.14 Predefined setpoints

| Pump variant                | Predefined setpoints |
|-----------------------------|----------------------|
| CME                         | -                    |
| CRE, CRIE, CRNE, SPKE, MTRE | •                    |

You can set and activate seven predefined setpoints by combining the input signals to digital inputs 2, 3 and 4 as shown in the table below.

Set the digital inputs 2, 3 and 4 to "Predefined setpoints" if all seven predefined setpoints are to be used. You can also set one or two of the digital inputs to "Predefined setpoints" but this will limit the number of predefined setpoints available.

| Digital inputs |         | ts | - Sotnaint              |
|----------------|---------|----|-------------------------|
| 2              | 3       | 4  | - Selpoint              |
| 0              | 0       | 0  | Normal setpoint or stop |
| 1              | 0       | 0  | Predefined setpoint 1   |
| 0              | 1       | 0  | Predefined setpoint 2   |
| 1              | 1       | 0  | Predefined setpoint 3   |
| 0              | 0       | 1  | Predefined setpoint 4   |
| 1              | 0       | 1  | Predefined setpoint 5   |
| 0              | 1       | 1  | Predefined setpoint 6   |
| 1              | 1       | 1  | Predefined setpoint 7   |
| 0 = Open       | contact |    |                         |

1 = Closed contact

#### Example

Figure 36 shows how you can use the digital inputs to set up seven predefined setpoints. Digital input 2 is open and digital inputs 3 and 4 are closed. If you compare with the table above, you can see that "Predefined setpoint 6" is activated.

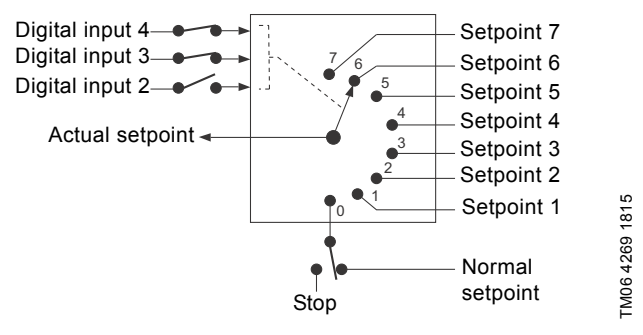

Fig. 36 Principle sketch showing how predefined setpoints function

If all digital inputs are open, the pump will either stop or run at the normal setpoint. Set the desired action with Grundfos GO or with the advanced control panel.

#### **Factory setting**

#### 7.15 Limit-exceeded function

| Pump variant                | Limit-exceeded function |
|-----------------------------|-------------------------|
| CME                         | •                       |
| CRE, CRIE, CRNE, SPKE, MTRE | •                       |

The "Limit-exceeded function" can monitor a measured parameter or one of the internal values such as speed, motor load or motor current. If a set limit is reached, a selected action can take place. You can set up two limit exceeded functions meaning that you can monitor two parameters or two limits of the same parameter simultaneously.

The function requires setting of the following:

#### Measured

Here you set the measured parameter which is to be monitored by the "Limit-exceeded function".

#### Limit

Here you set the limit which activates the "Limit-exceeded function".

#### Hysteresis band

Here you set the hysteresis band.

#### Limit exceeded when

Here you can set if you want the "Limit-exceeded function" to activate when the selected parameter exceeds or drops below the set limit.

Above limit

The function is activated if the measured parameter exceeds the set limit.

 Below limit
 The function is activated if the measured parameter drops below the set limit.

#### Action

If the value exceeds a limit, you can define an action. You can select the following actions:

No action

The pump remains in its current state. Use this setting if you only want to have a relay output when the limit is reached. See section 7.9 Signal relays 1 and 2 (Relay outputs).

Warning/alarm

A warning is raised.

- Stop
- The pump stops.
- Min.
  - The pump reduces speed to minimum.
- Max.
- The pump increases speed to maximum.

#### **Detection delay**

You can set a detection delay which ensures that the monitored parameter stays above or below a set limit in a set time before the "Limit-exceeded function" is activated.

#### **Resetting delay**

The resetting delay is the time from which the measured parameter differs from the set limit including the set hysteresis band and until the function is reset.

#### Example:

The "Limit-exceeded function" is to monitor the discharge pressure from a CRE pump. If the pressure is below 5 bar for more than 5 seconds, a warning must be given. If the discharge pressure is above 7 bar for more than 8 seconds, the limit exceeded warning must be reset.

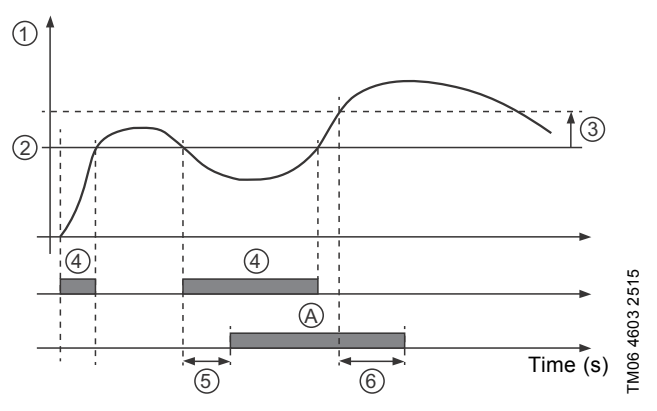

Fig. 37 Limit exceeded (example)

| Pos. | Setting parameter                | Setting            |
|------|----------------------------------|--------------------|
| 1    | "Measured"                       | Discharge pressure |
| 2    | "Limit"                          | 5 bar              |
| 3    | "Hysteresis band"                | 2 bar              |
| 4    | "Limit exceeded when"            | Below limit        |
| 5    | "Detection delay"                | 5 seconds          |
| 6    | "Resetting delay"                | 8 seconds          |
| А    | "Limit exceeded function active" | -                  |
| -    | "Action"                         | Warning            |
|      |                                  |                    |

#### **Factory setting**

See section 16. Factory settings.

#### 7.16 LiqTec (LiqTec function)

| Pump variant                | LiqTec<br>(LiqTec function) |
|-----------------------------|-----------------------------|
| CME                         | -                           |
| CRE, CRIE, CRNE, SPKE, MTRE | •                           |

You can enable the function of the LiqTec sensors in this display. A LiqTec sensor protects the pump against dry running. The function requires that a LiqTec sensor has been fitted and

connected to the pump.

When you have enabled the LiqTec function, it will stop the pump if dry running occurs. Restart the pump manually if it has been stopped due to dry running.

#### Factory setting

#### 7.17 Stop function (Low-flow stop function)

| Pump variant                | Stop function<br>(Low-flow stop function) |
|-----------------------------|-------------------------------------------|
| CME                         | •                                         |
| CRE, CRIE, CRNE, SPKE, MTRE | •                                         |

You can set the low-flow stop function to these values:

- Not active
- Energy-optimal mode
- High-comfort mode
- · "User-defined mode" (Customised operating mode).

When the stop function is active, the flow is monitored. If the flow becomes lower than the set minimum flow  $(Q_{min})$ , the pump will change from continuous operation at constant pressure to start/stop operation and finally be stopped if the flow reaches zero.

The advantages of enabling the low-flow stop function are the following:

- · no unnecessary heating of the pumped liquid
- · reduced wear of the shaft seals
- · reduced noise from operation.

The disadvantages of enabling the low-flow stop function may be the following:

- The delivered pressure is not completely constant as it will fluctuate between the start and stop pressures.
- The frequent starts/stops of the pump may in some applications cause acoustic noise.

The impact of the above disadvantages very much depends on the setting selected for the stop function.

The "High-comfort mode" setting will minimise pressure fluctuations and acoustic noise.

If you select "Energy-optimal mode", the main priority will be to reduce the energy consumption as much as possible.

- Possible settings of the stop function:Energy-optimal mode:
  - The pump will automatically adjust the parameters for the stop function so that the energy consumption during the start/stop operation period is minimised.

In this case, the stop function will use factory-set values of minimum flow ( $\rm Q_{min1})$  and other internal parameters. See fig. 38.

High-comfort mode:

The pump will automatically adjust the parameters for the stop function so that the disturbances during the start/stop operation period are minimised.

In this case, the stop function will use factory-set values of minimum flow  $(\rm Q_{min2})$  and other internal parameters. See fig. 38.

User-defined mode (Customised operating mode): The pump will use the parameters set for  $\Delta H$  and  $Q_{min3}$  respectively for the stop function. See fig. 38.

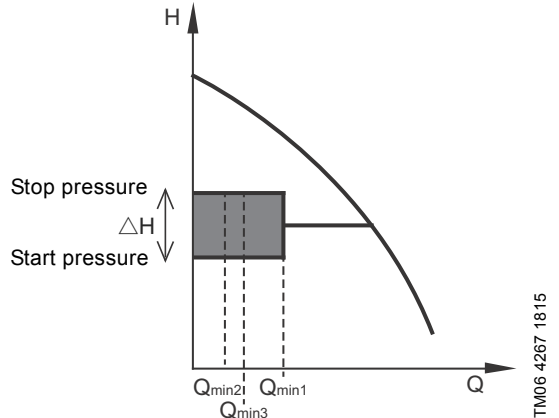

 $Q_{min3}$  Fig. 38 Difference between start and stop pressures ( $\Delta H$ ) and

In start/stop operation, the pressure will vary between the start and stop pressures. See fig. 38.

In "User-defined mode" (Customised operating mode),  $\Delta$ H has been factory-set to 10 % of the actual setpoint.  $\Delta$ H can be set within the range from 5 to 30 % of actual setpoint.

The pump will change to start/stop operation if the flow becomes lower than  $\mathbf{Q}_{\text{min}}.$ 

 ${\rm Q}_{\rm min}$  is set in % of the nominal flow of the pump (see pump nameplate).

In "User-defined mode" (Customised operating mode),  ${\rm Q}_{min}$  has been factory-set to 10 % of nominal flow.

#### Factory setting

See section 16. Factory settings.

minimum flow

#### Low-flow detection

Low flow can be detected in two ways:

- A built-in low-flow detection function which is active if none of the digital inputs are set up for flow switch.
- 2. A flow switch connected to one of the digital inputs.
- 1. Low-flow detection function:

The pump will check the flow regularly by reducing the speed for a short time. If there is no or only a small change in pressure, this means that there is low flow. The speed will be increased until the stop pressure (actual setpoint +  $0.5 \times \Delta H$ ) is reached and the pump will stop. When the pressure has fallen to the start pressure (actual setpoint -  $0.5 \times \Delta H$ ), the pump will restart.

- If the flow is higher than the set minimum flow (Q<sub>min</sub>), the pump will return to continuous operation at constant pressure.
- If the flow is still lower than the set minimum flow  $(Q_{min})$ , the pump will continue in start/stop operation until the flow is higher than the set minimum flow  $(Q_{min})$ . When the flow is higher than the set minimum flow  $(Q_{min})$ , the pump will return to continuous operation.
- 2. Flow switch:

When the digital input is activated for more than 5 seconds because there is low flow, the speed will be increased until the stop pressure (actual setpoint +  $0.5 \times \Delta H$ ) is reached, and the pump will stop. When the pressure has fallen to start pressure, the pump will restart. If there is still no flow, the pump will quickly reach the stop pressure and stop. If there is flow, the pump will continue operating according to the setpoint.

#### Operating conditions for the low-flow stop function

English (GB

You can only use the stop function if the system incorporates a pressure sensor, a non-return valve and a diaphragm tank.

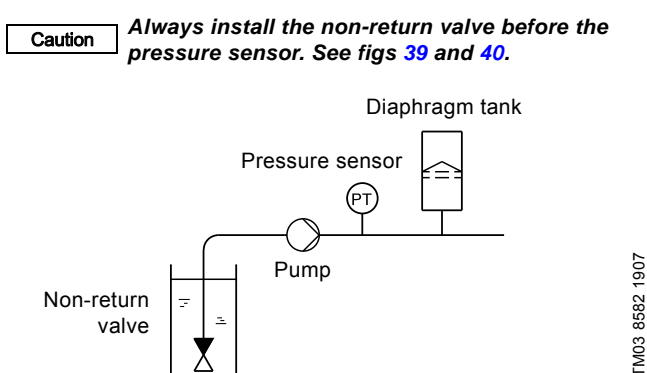

Fig. 39 Position of the non-return valve and pressure sensor in system with suction lift operation

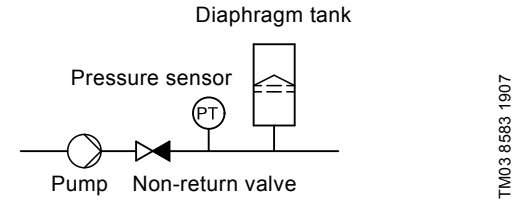

Fig. 40 Position of the non-return valve and pressure sensor in system with a positive inlet pressure

#### Set minimum flow

Set the minimum flow  $(Q_{min})$  in this display. This setting determines at which flow rate the system is to change from continuous operation at constant pressure to start/stop operation. The setting range is 5 to 30 % of rated flow.

#### **Factory setting**

See section 16. Factory settings.

#### Diaphragm tank volume

The stop function requires a diaphragm tank of a certain minimum size. Set the size of the installed tank in this display.

In order to reduce the number of start/stops per hour or to reduce the  $\Delta H,$  you can install a larger tank.

Install the tank immediately after the pump. The precharge pressure must be  $0.7 \times actual setpoint$ .

Recommended diaphragm tank size:

| Rated flow rate of pump<br>[m <sup>3</sup> /h] | Typical diaphragm tank size<br>[litres] |
|------------------------------------------------|-----------------------------------------|
| 0-6                                            | 8                                       |
| 7-24                                           | 18                                      |
| 25-40                                          | 50                                      |
| 41-70                                          | 120                                     |
| 71-100                                         | 180                                     |

#### Factory setting

See section 16. Factory settings.

#### 7.18 Pipe filling function

| Pump variant                | Pipe filling function |
|-----------------------------|-----------------------|
| CME                         | •                     |
| CRE, CRIE, CRNE, SPKE, MTRE | •                     |
|                             |                       |

This function is typically used in pressure-boosting applications and ensures a smooth startup of systems with for instance empty pipes.

Startup takes place in two phases. See fig. 41.

1. Filling phase

The pipework is slowly filled with water. When the pressure sensor of the system detects that the pipework has been filled, phase two begins.

2. Pressure build-up phase

The system pressure is increased until the setpoint is reached. The pressure build-up takes place over a pressure build-up time. If the setpoint is not reached within a given time, a warning or an alarm can be given, and the pumps can be stopped at the same time.

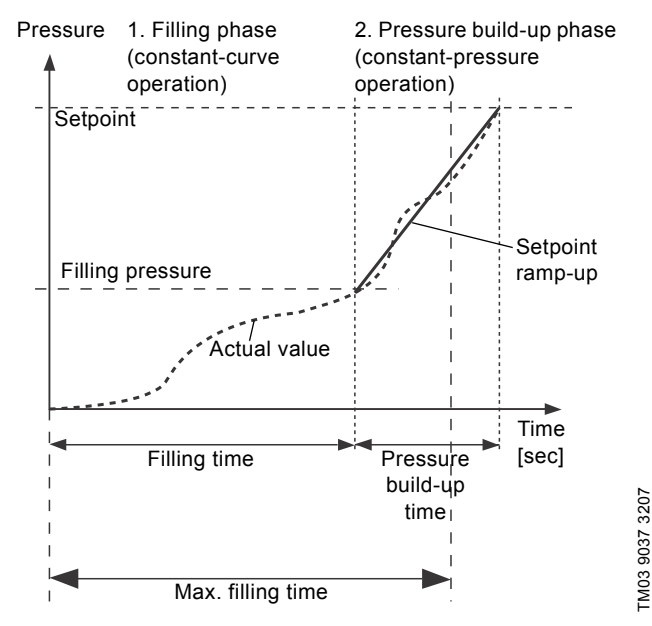

Fig. 41 Filling and pressure build-up phases

#### Setting range

- Filling speed
- Fixed speed of the pump during the filling phase.
- filling pressure
   The pressure that the pump must reach before the maximum filling time.
- "max. filling time"

The time in which the pump must reach the filling pressure.

- "Max. time reaction"
- Reaction of the pump if the maximum filling time is exceeded: warning
- alarm (pump stops).
- "Pressure build-up time"
- Ramp time from when the filling pressure is reached until the setpoint is reached.

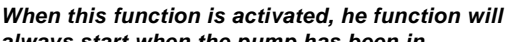

always start when the pump has been in operating mode "Stop" and is changed to "Normal".

#### Factory setting

Note

#### 7.19 Pulse flowmeter (Pulse flowmeter setup)

| Pump variant                | Pulse flowmeter<br>(Pulse flowmeter setup) |
|-----------------------------|--------------------------------------------|
| CME                         | •                                          |
| CRE, CRIE, CRNE, SPKE, MTRE | •                                          |

You can connect an external pulse flowmeter to one of the digital inputs in order to register the actual and accumulated flows. Based on this, the specific energy can also be calculated.

To enable a pulse flowmeter, set one of the digital-input functions to "Accumulated flow" and set the pumped volume per pulse. See section 7.7 *Digital inputs*.

#### Factory setting

See section 16. Factory settings.

#### 7.20 Ramps

| Pump variant                | Ramps |
|-----------------------------|-------|
| CME                         | •     |
| CRE, CRIE, CRNE, SPKE, MTRE | •     |

The ramps determine how quickly the pump can accelerate and decelerate, respectively, during start/stop or setpoint changes. You can set the following:

- acceleration time, 0.1 to 300 s
- deceleration time, 0.1 to 300 s.

The times apply to the acceleration from 0 rpm to maximum (fixed) speed and the deceleration from max. (fixed) to 0 rpm, respectively.

At short deceleration times, the deceleration of the pump may depend on load and inertia as there is no possibility of actively braking the pump.

If the power supply is switched off, the deceleration of the pump will only depend on load and inertia.

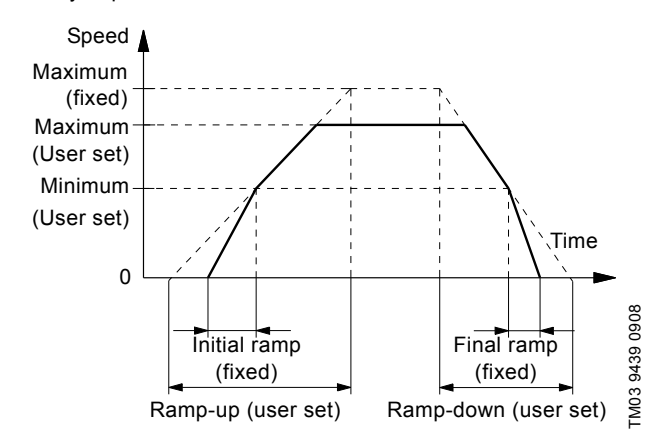

Fig. 42 Ramp-up and Ramp-down

#### Factory setting

See section 16. Factory settings.

#### 7.21 Standstill heating

| Pump variant                | Standstill heating |
|-----------------------------|--------------------|
| CME                         | •                  |
| CRE, CRIE, CRNE, SPKE, MTRE | •                  |

You can use the function to avoid condensation in humid environments. When you set the function to "Active" and the pump is in operating mode "Stop", a low AC voltage will be applied to the motor windings. The applied voltage is not high enough to make the motor rotate but will ensure that sufficient heat is generated to avoid condensation in the motor including the electronic parts in the drive.

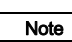

## Remember to remove the drain plugs and fit a cover over the motor.

For further information, see the section concerning outdoor installation in the installation and operating instructions which you can access via the link below:

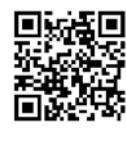

FM05 6174 4612

grundfos.com/E-pump1-manual

Factory setting

See section 16. Factory settings.

#### 7.22 Motor bearing monitoring

You can set the motor bearing monitoring function to these values:

- Active
- Not active.

When the function is set to "Active", a counter in the controller will start counting the mileage of the bearings.

The counter will continue counting even if the function is changed to "Not active", but a warning will not be given when it is time for

Note replacement.

When the function is changed to "Active" again, the accumulated mileage will again be used to calculate the replacement time.

#### 7.23 Service

#### Time to next service (Motor bearing service)

This display shows when to replace the motor bearings. The controller monitors the operating pattern of the motor and calculates the period between bearing replacements.

Displayable values:

- in 2 yearsin 1 year
- in 1 yearin 6 months
- in 3 months
- in 1 month
- in 1 week
- Now

#### **Bearing replacements**

Indicates the number of bearing replacements that have been done during the lifetime of the motor.

#### Bearings replaced (Motor bearing maintenance)

When the bearing monitoring function is active, the controller will give a warning indication when the motor bearings are due to be replaced.

When you have replaced the motor bearings, confirm this action by pressing [Bearings replaced].

#### 7.24 Number (Pump number)

| Pump variant                | Number<br>(Pump number) |
|-----------------------------|-------------------------|
| CME                         | •                       |
| CRE, CRIE, CRNE, SPKE, MTRE | •                       |
|                             |                         |

You can allocate a unique number to the pump. This makes it possible to distinguish between pumps in connection with GENIbus communication.

#### **Factory setting**

See section 16. Factory settings.

## 7.25 Radio communication (Enable/disable radio comm.)

| Pump variant                | Radio communication<br>(Enable/disable radio<br>comm.) |
|-----------------------------|--------------------------------------------------------|
| CME                         | •                                                      |
| CRE, CRIE, CRNE, SPKE, MTRE | •                                                      |

You can set the radio communication to either enabled or disabled. You can use this function in areas where radio communication is not allowed.

#### Note IR communication will remain active.

Factory setting

See section 16. Factory settings.

#### 7.26 Language

| Pump variant                | Language |
|-----------------------------|----------|
| CME                         | •        |
| CRE, CRIE, CRNE, SPKE, MTRE | •        |

This menu is only available in the advanced control panel. In this menu you can select the desired language. A number of languages is available.

#### Factory setting

See section 16. Factory settings.

#### 7.27 Date and time (Set date and time)

| Pump variant                                                   | Date and time<br>(Set date and time) |
|----------------------------------------------------------------|--------------------------------------|
| CME                                                            | •                                    |
| CRE, CRIE, CRNE, SPKE, MTRE                                    | •                                    |
| The availability of this menu depends on the functional module |                                      |

The availability of this menu depends on the functional module fitted in the pump:

| Function (terminal) | FM 200*<br>(standard) | FM 300*<br>(advanced) |
|---------------------|-----------------------|-----------------------|
| Date and time       | -                     | •                     |

See section 13. Identification of functional module.

You can set date and time as well as how you want them to be viewed in the display:

- Select date format: YYYY-MM-DD DD-MM-YYYY MM-DD-YYYY.
- Select time format:
   HH:MM 24-hour clock
   HH:MM am/pm 12-hour clock.
- Set date
- · Set time.

#### **Factory setting**

See section 16. Factory settings.

#### 7.28 Unit configuration (Units)

| Pump variant                | Unit configuration<br>(Units) |
|-----------------------------|-------------------------------|
| CME                         | •                             |
| CRE, CRIE, CRNE, SPKE, MTRE | •                             |

In this menu, you can select between SI and US units. The setting can be applicable for all parameters or you can customise the setting for each individual parameter.

#### Factory setting

#### 7.29 Buttons on product (Enable/disable settings)

| Pump variant                | Buttons on product<br>(Enable/disable settings) |
|-----------------------------|-------------------------------------------------|
| CME                         | •                                               |
| CRE, CRIE, CRNE, SPKE, MTRE | •                                               |

In this display, you can disable the possibility of making settings for protective reasons.

#### Grundfos GO

If you set the buttons to "Not active" the buttons on the standard control panel will be disabled. If you set the buttons to "Not active" on pumps fitted with an advanced control panel, see below.

#### Advanced control panel

If you have disabled the settings, you can still use the buttons to navigate through the menus but you cannot make changes in the "Settings" menu.

When you have disabled the possibility to make settings, the **a** symbol will appear in the display.

#### Advanced control panel:

To unlock the pump and allow settings, press ♥ and ▲ simultaneously for at least 5 seconds.

Note Standard control panel:

The (16) button always remains active but you can only unlock all other buttons on the pump with the Grundfos GO.

#### **Factory setting**

See section 16. Factory settings.

#### 7.30 Delete history

| Pump variant                | Delete history |
|-----------------------------|----------------|
| CME                         | •              |
| CRE, CRIE, CRNE, SPKE, MTRE | •              |

This menu is only available in the advanced control panel.

In this menu, you can delete the following historic data:

- Delete operating log.
- Delete energy consumption.

#### 7.31 Define Home display

| Pump variant                | Define Home display |
|-----------------------------|---------------------|
| CME                         | •                   |
| CRE, CRIE, CRNE, SPKE, MTRE | •                   |

This menu is only available in the advanced control panel. In this menu, you can set the "Home" display to show up to four user-defined parameters.

#### Factory setting

See section 16. Factory settings.

#### 7.32 Display settings

| Pump variant                | Display settings |
|-----------------------------|------------------|
| CME                         | •                |
| CRE, CRIE, CRNE, SPKE, MTRE | •                |

This menu is only available in the advanced control panel. In this menu, you can adjust the display brightness and define whether or not the display should turn off if no buttons have been activated for a period of time.

#### **Factory setting**

See section 16. Factory settings.

#### 7.33 Store settings (Store actual settings)

| Pump variant                | Store settings<br>(Store actual settings) |
|-----------------------------|-------------------------------------------|
| CME                         | •                                         |
| CRE, CRIE, CRNE, SPKE, MTRE | •                                         |

#### Grundfos GO

In this menu, you can store the actual settings for later use in the same pump or in other pumps of the same type.

#### Advanced control panel

In this menu, you can store the actual settings for later use in the same pump.

#### 7.34 Recall settings (Recall stored settings)

| Pump variant                | Recall settings<br>(Recall stored settings) |  |
|-----------------------------|---------------------------------------------|--|
| CME                         | •                                           |  |
| CRE, CRIE, CRNE, SPKE, MTRE | •                                           |  |

#### Grundfos GO

In this menu, you can recall stored settings from a number of previously stored settings that the pump will then use.

#### Advanced control panel

In this menu, you can recall the last stored settings that the pump will then use.

#### 7.34.1 Undo

| ot |
|----|
|    |
|    |
|    |

This menu is only available in Grundfos GO.

In this display, you can undo all settings that have been made with the Grundfos GO in the current communication session. You cannot undo a "Recall settings" action.

#### 7.35 Pump name

| Pump variant                | Pump name |
|-----------------------------|-----------|
| CME                         | •         |
| CRE, CRIE, CRNE, SPKE, MTRE | •         |

This menu is only available in Grundfos GO.

In this display, you can give the pump a name. In this way, you can easily identify the pump when connecting with Grundfos GO.

#### 7.36 Connection code

| Pump variant                | Connection code |
|-----------------------------|-----------------|
| CME                         | •               |
| CRE, CRIE, CRNE, SPKE, MTRE | •               |

This menu is only available in Grundfos GO.

You can setup a connection code to avoid having to press the connection button each time and to restrict remote access to the product.

#### Setting the code in the product using Grundfos GO

- 1. Connect Grundfos GO to the product.
- 2. In the product dashboard, select "Settings".
- 3. Choose "Connection code".
- Enter the wanted code and press [OK]. The code must be a character string (ASCII). You can always modify the code. The old code is not needed.

#### Setting the code in Grundfos GO

You can define a default connection code in Grundfos GO so that it automatically attempts to connect to the selected product via this code.

When you select a product with the same connection code in Grundfos GO, Grundfos GO automatically connects to the product and you do not have to press the connection button on the module.

Define the default code in Grundfos GO in this way:

- 1. In the main menu, under "General", select "Settings".
- 2. Choose "Remote".
- 3. Enter the connection code in the field "Preset connection code". The field now says "Connection code set".

You can always modify the default connection code by pressing [Delete] and entering a new one.

If Grundfos GO fails to connect and ask you to press the connection button on the product, it means that the product has no connection code or has a different connection code. In this case, you can only establish connection via the connection button.

After setting a connection code, you must switch off the product until the light in Grundfos Eye turns off before you can use the new connection code.

#### 7.37 Run start-up guide

| Pump variant                | Run start-up guide |  |
|-----------------------------|--------------------|--|
| CME                         | •                  |  |
| CRE, CRIE, CRNE, SPKE, MTRE | •                  |  |

This menu is only available in the advanced control panel. The startup guide automatically starts when you start the pump for the first time.

You can always run the startup guide later via this menu. The startup guide will guide you through the general settings of the pump.

- Language. See section 7.26 Language.
- Select date format.\* See section 7.27 Date and time (Set date and time).
- Set date.\* See section 7.27 Date and time (Set date and time).
- Select time format.\* See section 7.27 Date and time (Set date and time).
  Set time.\*
- See section 7.27 Date and time (Set date and time).

- · Setting of pump
  - Go to Home
  - Run with Constant curve/Run with Constant pressure. (See section 7.4 Control mode.
  - Go to "Assisted pump setup".
     See section 7.41 Assisted pump setup.
  - Return to factory settings.
- \* Applies only for pumps fitted with advanced functional module (FM 300). For further information, see section
   13. Identification of functional module.

#### 7.38 Alarm log

This menu contains a list of logged alarms from the product. The log shows the name of the alarm, when the alarm occurred and when it was reset.

#### 7.39 Warning log

This menu contains a list of logged warnings from the product. The log shows the name of the warning, when the warning occurred and when it was reset.

#### 7.40 Assist

The menu consist of a number of different assist functions which are small guides that will take you through the steps needed to set up the pump.

#### 7.41 Assisted pump setup

| Pump variant                | Assisted pump setup |
|-----------------------------|---------------------|
| CME                         | •                   |
| CRE, CRIE, CRNE, SPKE, MTRE | •                   |
| CRE, CRIE, CRNE, SPKE, MTRE | •                   |

The menu guides you through the following:

#### Setting of pump

- Selection of control mode. See page 12.
- Configuration of feedback sensors.
- Adjusting the setpoint. See page 12.
- Controller settings. See page 20.
- Summary of settings.

# Example of how to use the "Assisted pump setup" for setting up the pump to constant pressure:

### Grundfos GO

- 1. Open the "Assist" menu.
- Select "Assisted pump setup".
- 3. Select control mode "Constant pressure" (Const. pressure).
- 4. Read the description for this control mode.
- 5. Select which analog input to use as sensor input.
- 6. Select sensor function according to where the sensor is installed in the system. See fig. 23 on page 16.
- Select electrical input signal according to the sensor specifications.
- 8. Select measuring unit according to the sensor specifications.
- Set the minimum and maximum sensor range values according to the sensor specifications.
- 10. Set the desired setpoint.
- Set the controller settings K<sub>p</sub> and T<sub>i</sub>. See the recommendations in section 7.11 Controller (Controller settings).
- 12. Type the desired pump name.
- 13. Check the summary of settings and confirm them.

#### Advanced control panel

- 1. Open the "Assist" menu.
- 2. Select "Assisted pump setup".
- 3. Select control mode "Const. pressure".
- 4. Select which analog input to be used as sensor input.
- 5. Select the measured parameter which is to be controlled. See fig. 23 on page 16.
- 6. Select measuring unit according to the sensor specifications.
- 7. Set the minimum and maximum sensor range values according to the sensor specifications.
- 8. Select electrical input signal according to the sensor specifications.
- 9. Set the desired setpoint.
- Set the controller settings K<sub>p</sub> and T<sub>i</sub>. See recommendations in section 7.11 Controller (Controller settings).
- 11. Check the summary of settings and confirm them by pressing [OK].

### 7.42 Setup, analog input

| Pump variant Setup, analog  |   |
|-----------------------------|---|
| CME                         | • |
| CRE, CRIE, CRNE, SPKE, MTRE | • |

This menu is only available in the advanced control panel.

The menu guides you through the following:

#### Setup, analog input

- Analog inputs 1 to 3. See page 16.
- Pt100/1000 input 1 and 2. See page 17.
- Adjusting the setpoint. See page 12.
- Summary.

#### 7.43 Setting of date and time

| Pump variant                | Setting of date and time |
|-----------------------------|--------------------------|
| CME                         | •                        |
| CRE, CRIE, CRNE, SPKE, MTRE | •                        |

This menu is only available in the advanced control panel. Whether this menu is available or not, depends on the functional module fitted in the pump:

| Function (terminal)      | FM 200*<br>(standard) | FM 300*<br>(advanced) |
|--------------------------|-----------------------|-----------------------|
| Setting of date and time | -                     | •                     |

\* See section 13. Identification of functional module.

The "Setting of date and time" menu will guide you through the following:

- Select date format. See section 7.27 Date and time (Set date and time).
- Set date. See section 7.27 Date and time (Set date and time).
- Select time format. See section 7.27 Date and time (Set date and time).
- Set time. See section 7.27 Date and time (Set date and time).

#### 7.44 Multi-pump setup (Setup of multi-pump system)

| Pump variant            | Multi-pump setup<br>(Setup of multi-pump<br>system) |  |
|-------------------------|-----------------------------------------------------|--|
| CME                     | •                                                   |  |
| CRE CRIE CRNE SPKE MTRE | •                                                   |  |

The multipump function enables the control of two pumps connected in parallel without the use of external controllers. The pumps in a multipump system communicate with each other via the wireless GENIair connection or the wired GENI connection.

A multipump system is set up via a selected pump, i.e. the master pump (first selected pump).

If two pumps in the system are configured with a discharge-pressure sensor, they can all function as master pumps and take over the master pump function if the other should fail. This provides additional redundancy in the multipump system.

The multipump functions are described in the following sections.

#### 7.44.1 Alternating operation

Alternating operation functions as a duty/standby operating mode and is possible with two pumps of same size and type connected in parallel. The main purpose of the function is to ensure an even amount of running hours and to ensure that the standby pump takes over if the running pump stops due to an alarm.

Each pump requires a non-return valve in series with the pump. You can choose between two alternating operation modes:

- · Alternating operation, time
  - Change from one pump to the other is based on time. Alternating operation, energy
- Change from one pump to the other is based on energy consumption.

If the duty pump fails, the other pump will take over automatically.

#### 7.44.2 Backup operation

Backup operation is possible with two pumps of same size and type connected in parallel. Each pump requires a non-return valve in series with the pump.

One pump is operating continuously. The backup pump is operated for a short time each day to prevent seizing up. If the duty pump stops due to a fault, the backup pump will start automatically.

#### 7.44.3 Setting up a multipump system

You can setup a multipump system in the following ways:

- Grundfos GO and wireless pump connection
- Grundfos GO and wired pump connection
- Advanced control panel and wireless pump connection
- Advanced control panel and wired pump connection See step-by-step descriptions below.

#### Grundfos GO and wireless pump connection

- 1. Power on both pumps.
- 2. Establish contact to one of the pumps with Grundfos GO.
- Set up the needed analog and digital inputs via Grundfos GO according to the connected equipment and the required functionality. See section 7.41 Assisted pump setup.
- 4. Assign a pump name to the pump using Grundfos GO. See section 7.35 *Pump name*.
- 5. Disconnect Grundfos GO from the pump.
- 6. Establish contact to the other pump.
- Set up the needed analog and digital inputs via Grundfos GO according to the connected equipment and the required functionality. See section 7.41 Assisted pump setup.
- 8. Assign a pump name to the pump using Grundfos GO. See section 7.35 *Pump name*.
- 9. Select the "Assist" menu and choose "Multi-pump setup".
- 10. Select the desired multipump function. See section 7.44.1 Alternating operation and 7.44.2 Backup operation above.
- 11. Press [>] to continue.
- 12. Set the time for pump changeover i.e. the time at which the alternation between the two pumps is to take place

#### This step applies only if you have selected "Alternating operation, time" and if the pumps are fitted with FM 300

13. Press [>] to continue.

Note

- 14. Select "Radio" as the communication method to be used between the two pumps.
- 15. Press [>] to continue.
- 16. Press "Select pump 2".
- 17. Select the additional pump from the list.

# Note [OK] or button can be used to identify the additional pump

- 18. Press [>] to continue.
- 19. Confirm the multipump setup by pressing [Send].
- 20. Press [Finish] in the appearing "Setup complete" dialog box.
- 21. Wait for the green indicator light in the middle of Grundfos Eye to light up.

The multipump system has now been setup.

#### Grundfos GO and wired pump connection

- Connect the two pumps with each other with a 3-core screened cable between the GENIbus terminals A, Y, B.
- 2. Power on both pumps.
- 3. Establish contact to one of the pumps with the Grundfos GO.
- 4. Set up the needed analog and digital inputs via Grundfos GO according to the connected equipment and the required functionality. See section 7.41 Assisted pump setup.
- 5. Assign a pump name to the pump using Grundfos GO. See section 7.35 *Pump name*.
- 6. Assign pump number 1 to the pump. See section 7.24 Number (Pump number).
- 7. Disconnect Grundfos GO from the pump.
- 8. Establish contact to the other pump.
- 9. Via the Grundfos GO setup the needed analog and digital inputs according to the connected equipment and the required functionality. See section 7.41 Assisted pump setup.
- 10. Assign a pump name to the pump using the Grundfos GO. See section 7.35 *Pump name*.
- 11. Assign pump number 2 to the pump. See section 7.24 Number (Pump number).
- 12. Select the "Assist" menu and choose "Multi-pump setup".
- 13. Select the desired multipump function. See section 7.44.1 Alternating operation and 7.44.2 Backup operation above.
- 14. Press [>] to continue.
- 15. Set the time for pump changeover i.e. the time at which the alternation between the two pumps is to take place

#### This step applies only if you have selected "Alternating operation, time" and if the pumps are fitted with FM 300

16. Press [>] to continue.

Note

- 17. Select "BUS cable" as the communication method to be used between the two pumps.
- 18. Press [>] to continue.
- 19. Press "Select pump 2".
- 20. Select the additional pump from the list.

## Note The [OK] or button can be used to identify the additional pump.

- 21. Press [>] to continue.
- 22. Confirm the multipump setup by pressing [Send].
- 23. Press [Finish] in the appearing "Setup complete" dialog box.
- 24. Wait for the green indicator light in the middle of Grundfos Eye to light up.

The multipump system has now been setup.

# English (GB)

#### Advanced control panel and wireless pump connection

- 1. Power on both pumps.
- 2. On both pumps, set up the needed analog and digital inputs according to the connected equipment and the required functionality. See section 7.41 Assisted pump setup.
- 3. Select the "Assist" menu on one of the pumps and choose "Setup of multi-pump system".
- 4. Press [>] to continue
- 5. Select "Wireless" as the communication method to be used between the two pumps.
- 6. Press [>] to continue.
- Select the desired multipump function. See section 7.44.1 Alternating operation and 7.44.2 Backup operation above.
- 8. Press [>] three times to continue.
- Press [OK] to search for other pumps. The green indicator light in the middle of Grundfos Eye will flash on the other pumps.
- 10. Press the connect button on the pump which is to be added to the multipump system.
- 11. Press [>] to continue.
- 12. Set the time for pump changeover i.e. the time at which the alternation between the two pumps is to take place.

#### This step applies only if you have selected "Alternating operation, time" and if the pumps are fitted with FM 300.

13. Press [>] to continue.

Note

14. Confirm the multipump setup by pressing [OK]. The multipump function icons will appear in the bottom of the control panels.

The multipump system has now been setup.

#### Advanced control panel and wired pump connection

- Connect the two pumps with each other with a 3-core screened cable between the GENIbus terminals A, Y, B.
- 2. Set up the needed analog and digital inputs according to the connected equipment and the required functionality. See section 7.41 Assisted pump setup.
- 3. Assign pump number 1 to the first pump. See section 7.24 Number (Pump number).
- 4. Assign pump number 2 to the other pump. See section 7.24 Number (Pump number).
- 5. Select the "Assist" menu on one of the pumps and choose "Setup of multi-pump system".
- 6. Press [>] to continue.
- 7. Select "Wired GENIbus" as the communication method to be used between the two pumps.
- 8. Press [>] twice to continue.
- 9. Select the desired multipump function. See section 7.44.1 Alternating operation and 7.44.2 Backup operation above.
- 10. Press [>] to continue.
- 11. Press [OK] to search for other pumps.
- 12. Select the additional pump from the list.
- 13. Press [>] to continue.
- 14. Set the time for pump changeover i.e. the time at which the alternation between the two pumps is to take place.

#### This step applies only if you have selected "Alternating operation, time" and if the pumps are fitted with FM 300.

15. Press [>] to continue.

Note

- Confirm the multipump setup by pressing [OK]. The multipump function icons will appear in the bottom of the control panels.
- The multipump system has now been setup.

#### Disabling a multipump system via Grundfos GO

- 1. Select the "Assist" menu.
- 2. Select "Multi-pump setup".
- 3. Select "Disable".
- 4. Press [>] to continue.
- 5. Confirm the multipump setup by pressing [Send].
- 6. Press [Finish].

The multipump system has now been disabled.

#### Disabling a multipump system via advanced control panel

- 1. Select the "Assist" menu.
- 2. Select "Setup of multi-pump system".
- 3. Press [>] to continue.
- 4. Confirm "No multi-pump function" by pressing [OK].
- 5. Press [>] to continue.
- 6. Press [OK] to confirm.

The multipump system has now been disabled.

#### 7.45 Description of control mode

This menu is only available in the advanced control panel. This menu describes each of the possible control modes. See also section 7.4 Control mode.

#### 7.46 Assisted fault advice

This menu gives guidance and corrective actions in case of pump failures.

### 8. Bus signal

The pump enables serial communication via an RS-485 input. The communication is carried out according to the Grundfos GENIbus protocol and enables connection to other pumps as well as a building management system or another external control system.

Via a bus signal, you can remote-set pump operating parameters, such as setpoint and operating mode. At the same time, the pump can, via the bus, provide status information about important parameters, such as actual value of control parameter, input power and fault indications.

Contact Grundfos for further information.

Note If you use a bus signal, the number of settings available via Grundfos GO will be reduced.

## 9. Priority of settings

You can always set the pump to stop by pressing () on the pump control panel. When the pump is not in "Stop" mode, you can always set the pump to stop by continuously pressing (). Furthermore, you can set the pump to maximum speed by continuously pressing (). You can always set the pump to operation at maximum speed or to stop with Grundfos GO. If two or more functions are enabled at the same time, the pump

will operate according to the function with the highest priority. **Example:** If, via the digital input, the pump has been set to

maximum speed, the pump control panel or Grundfos GO can only set the pump to "Manual" or "Stop".

The priority of the settings appears from the table below:

| Priority | Start/stop button | Grundfos GO or control<br>panel on pump | Digital input | Bus communication |
|----------|-------------------|-----------------------------------------|---------------|-------------------|
| 1        | Stop              |                                         |               |                   |
| 2        |                   | Stop*                                   |               |                   |
| 3        |                   | Manual                                  |               |                   |
| 4        |                   | Max. speed*                             |               |                   |
| 5        |                   |                                         | Stop          |                   |
| 6        |                   |                                         |               | Stop              |
| 7        |                   |                                         |               | Max. speed        |
| 8        |                   |                                         |               | Min. speed        |
| 9        |                   |                                         |               | Start             |
| 10       |                   |                                         | Max. speed    |                   |
| 11       |                   | Min. speed                              |               |                   |
| 12       |                   |                                         | Min. speed    |                   |
| 13       |                   |                                         | Start         |                   |
| 14       |                   | Start                                   |               |                   |

\* If the bus communication is interrupted, the pump will resume its previous operating mode, for example "Stop", selected with Grundfos GO or on the pump control panel.

# English (GB)

## 10. Grundfos Eye

The operating condition of the pump is indicated by Grundfos Eye on the control panel. See fig. 43, pos. A.

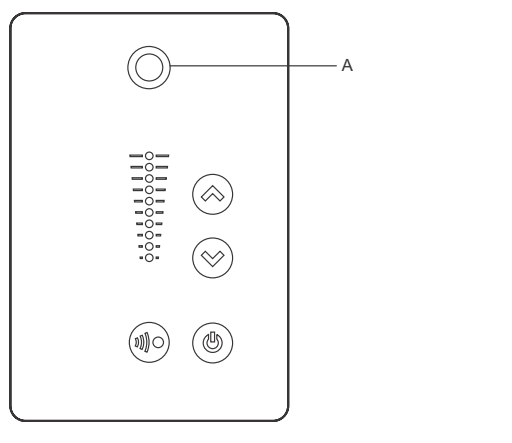

#### Fig. 43 Grundfos Eye

| Grundfos Eye | Indication                                                                                                    | Description                                                                                                    |  |  |
|--------------|----------------------------------------------------------------------------------------------------|----------------------------------------------------------------------------------------------------|--|--|
|              | No lights on.                                                                                                    | Power off.<br>Pump not running.                                                                                                    |  |  |
| ÔÔÔÔÔÔ       | Two opposite green indicator lights rotating<br>in the direction of rotation of the pump when<br>seen from the non-drive end.                    | Power on.<br>Pump running.                                                                                                    |  |  |
|              | Two opposite green indicator lights permanently on.                                                                                              | Power on.<br>Pump not running.                                                                                                    |  |  |
| <u>ộộộộộ</u> | One yellow indicator light rotating in the direction of rotation of the pump when seen from the non-drive end.                                   | Warning.<br>Pump running.                                                                                                    |  |  |
|              | One yellow indicator light permanently on.                                                                                                    | Warning.<br>Pump stopped.                                                                                                    |  |  |
|              | Two opposite red indicator lights flashing simultaneously.                                                                                       | Alarm.<br>Pump stopped.                                                                                                    |  |  |
|              | The green indicator light in the middle flashes quickly four times.                                                                              | This is a feedback signal which the pump gives in order to ensure identification of itself.                                          |  |  |
|              |                                                                                                    |                                                                                                    |  |  |
|              | The green indicator light in the middle flashes continuously.                                                                                    | Grundfos GO or another pump is trying to communicate with the pump Press log on the pump control panel to allow communication.       |  |  |
|              |                                                                                                    | p. p p                                                                                                    |  |  |
| ****         | The green indicator light in the middle is permanently on.                                                                                       | Remote control with Grundfos GO via radio.<br>The pump is communicating with Grundfos GO via radio connection.                       |  |  |
|              | The green indicator light in the middle<br>flashes quickly while Grundfos Go is<br>exchanging data with the pump. It will take a<br>few seconds. | Remote control with Grundfos GO via infrared<br>light.<br>The pump is receiving data from Grundfos GO via<br>infrared communication. |  |  |
|              |                                                                                                    |                                                                                                    |  |  |

TM05 5993 4312

## 11. Signal relays

The pump has two outputs for potential-free signals via two internal relays.

You can set the signal outputs to "Operation", "Pump running", "Ready", "Alarm" and "Warning".

The functions of the two signal relays appear from the table

below:

|                                                                   | Grundfos Eye                   | Contact position for signal relays when activated |                 |         |         | Oneneting |                               |
|-------------------------------------------------------------------|--------------------------------|---------------------------------------------------|-----------------|---------|---------|-----------|-------------------------------|
| Description                                                       |                                | Operation                                         | Pump<br>running | Ready   | Alarm   | Warning   | mode                          |
| Power off.                                                        | Off                            |                                                   | C NONC          | C NO NC | C NONC  | C NONC    | -                             |
| Pump running<br>in "Normal"<br>mode.                              | Green, rotating                |                                                   |                 |         | C NO NC | C NO NC   | "Normal", "Min."<br>or "Max." |
| Pump running<br>in "Manual"<br>mode.                              | Green, rotating                |                                                   |                 | C NO NC | C NONC  | C NO NC   | "Manual"                      |
| Pump in<br>operating<br>mode "Stop".                              | Green, steady                  | C NO NC                                           | C NONC          |         | C NONC  | C NONC    | "Stop"                        |
| Warning, but<br>the pump is<br>running.                           | COOCCO<br>Yellow, rotating     |                                                   |                 |         | C NO NC |           | "Normal", "Min."<br>or "Max." |
| Warning, but<br>the pump is<br>running in<br>"Manual"<br>mode.    | COCCOCC<br>Yellow, rotating    |                                                   |                 | C NO NC | C NONC  |           | "Manual"                      |
| Warning, but<br>the pump was<br>stopped via<br>"Stop"<br>command. | Yellow, steady                 | C NO NC                                           | C NONC          |         | C NO NC |           | "Stop"                        |
| Alarm, but the<br>pump is<br>running.                             | <b>OOOOOO</b><br>Red, rotating |                                                   |                 | C NONC  |         | C NO NC   | "Normal", "Min."<br>or "Max." |
| Alarm, but the<br>pump is<br>running in<br>"Manual"<br>mode.      | COOOCC<br>Red, rotating        |                                                   |                 | C NO NC |         | C NO NC   | "Manual"                      |
| Pump stopped<br>due to an<br>alarm.                               | Red, flashing                  | C NO NC                                           | C NONC          | C NONC  |         | C NONC    | "Stop"                        |
| Pump stopped<br>due to<br>"Low-flow stop<br>function"             | Green, steady                  |                                                   | C NONC          |         | C NONC  | C NO NC   | "Normal"                      |

# 12. Installation of communication interface module (CIM)

Always use an antistatic service kit when handling electronic components. This will prevent static electricity from damaging components.

When unprotected, place the component on the antistatic cloth.

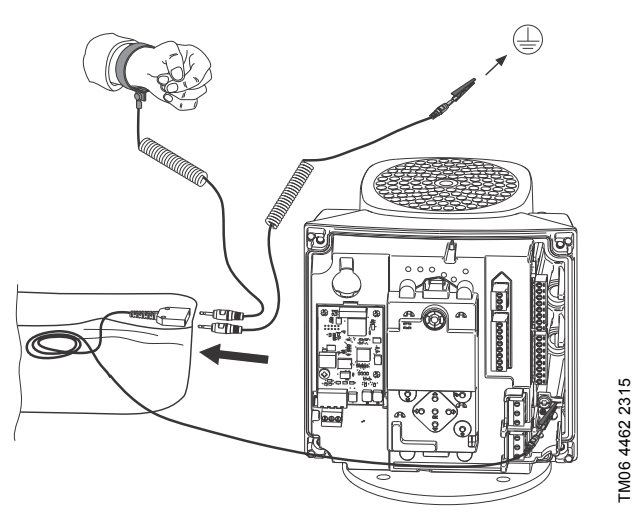

Fig. 44 Antistatic service kit

Caution

- 1. Disconnect the power supply to the pump.
- Remove the terminal box cover by loosening the four screws (fig. 45, pos. A) and lifting the terminal box cover (fig. 45, pos. B).

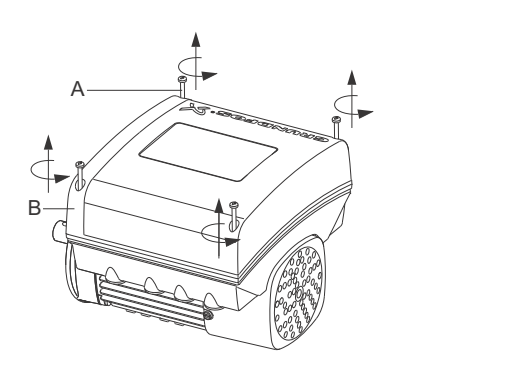

TM06 4081 1515

Fig. 45 Removing terminal box cover

 Remove the CIM cover (fig. 46, pos. A) by pressing the locking tab (fig. 46, pos. B) and lifting the end of the cover (fig. 46, pos. C). Then lift the cover off the hooks (fig. 46, pos. D).

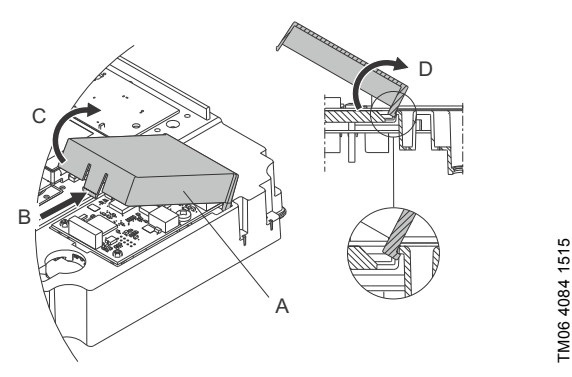

Fig. 46 Removing CIM cover

4. Remove the securing screw (fig. 47, pos. A).

TM06 4082 1515

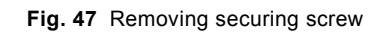

 Fit the CIM module by aligning it with the three plastic holders (fig. 48, pos. A) and the connecting plug (fig. 48, pos. B). Press home the module using your fingers.

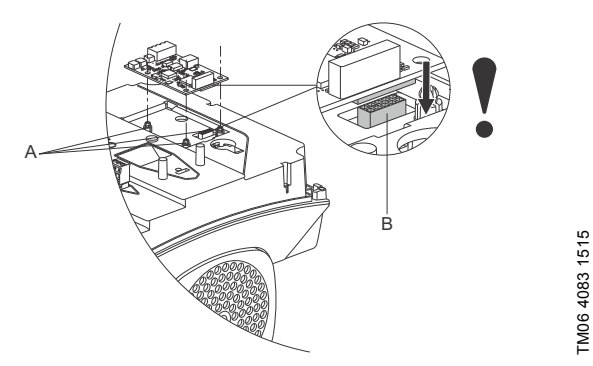

- Fig. 48 Align CIM module with plastic holders (pos. A) and connecting plug (pos. B)
- 6. Fit and tighten securing screw (fig. 47, pos. A) to a torque of 1.3 Nm.
- Make the electrical connections to the CIM module as described in the instructions delivered with the module.
- 8. Connect the cable screens of the bus cables to earth via one of the earth clamps (fig. 49, pos. A).

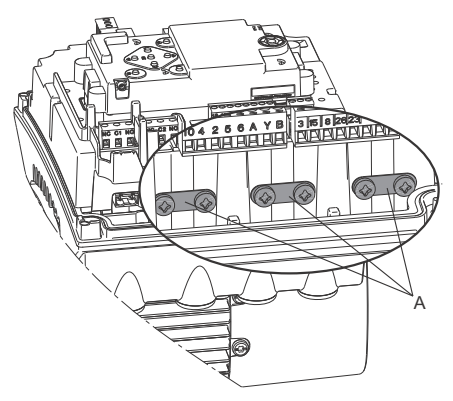

TM06 4195 1615

Fig. 49 Connecting cable screens to earth

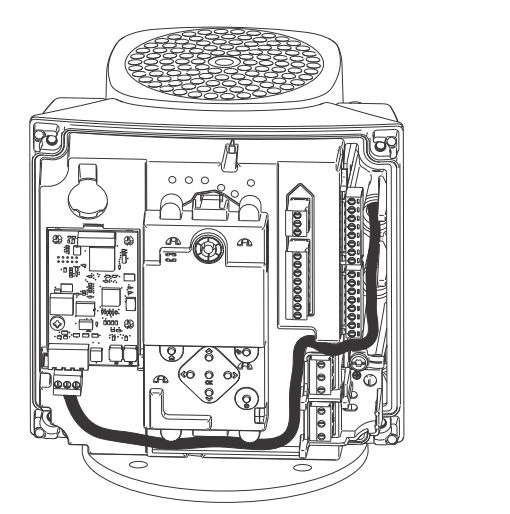

TM06 4085 1515

Fig. 50 Wire routing (example)

- 10. Fit the CIM cover.
- 11. If the CIM module is supplied with an FCC label, then place this on the terminal box. See fig. 51.

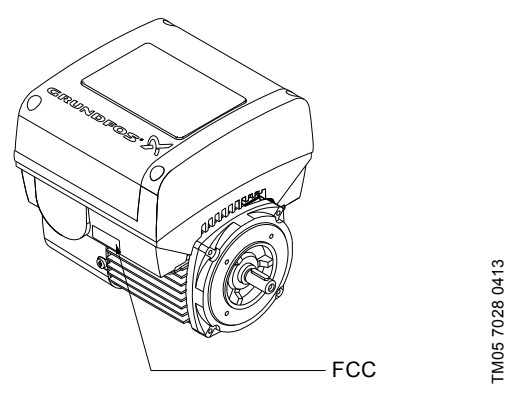

Fig. 51 Position of FCC label

12. Fit the terminal box cover (fig. 45, pos. B) and cross-tighten the four mounting screws (fig. 45, pos. A) to a torque of 6 Nm.

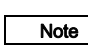

Make sure that the terminal box cover is aligned with the control panel. See section 15. Changing the position of the control panel.

## 13. Identification of functional module

You can identify the fitted module in one of the following ways:

#### Grundfos GO

You can identify the functional module in the "Fitted modules" menu under "Status".

#### Pump display

For pumps fitted with the advanced control panel, you can identify the functional module in the "Fitted modules" menu under "Status".

#### Motor name plate

You can identify the fitted module on the motor nameplate. See fig. 52.

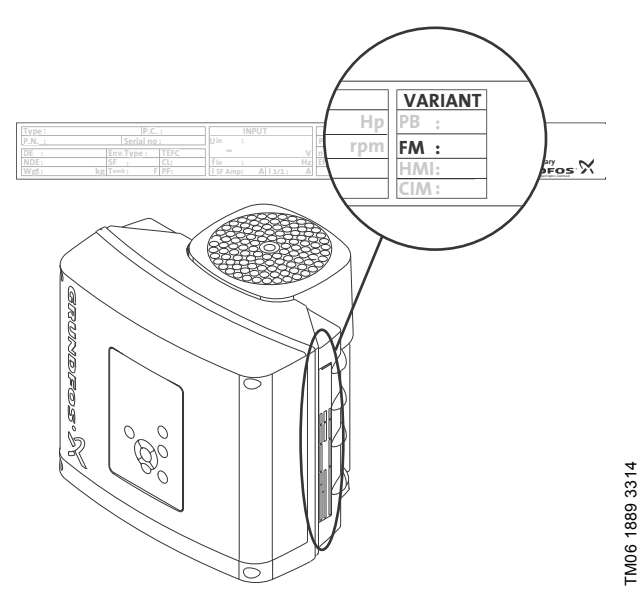

Fig. 52 Identification of functional module

| Variant | Description                |  |
|---------|----------------------------|--|
| FM 200  | Standard functional module |  |
| FM 300  | Advanced functional module |  |

## 14. Identification of control panel

You can identify the fitted module in one of the following ways:

#### Grundfos GO

You can identify the control panel in the "Fitted modules" menu under "Status".

#### Pump display

For pumps fitted with the advanced control panel, you can identify the control panel in the "Fitted modules" menu under "Status".

#### Motor name plate

You can identify the fitted control panel on the motor nameplate. See fig. 53.

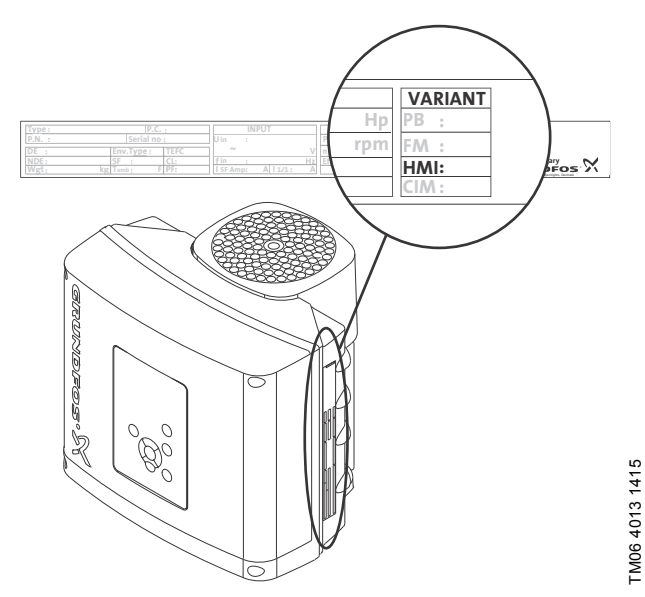

Fig. 53 Identification of control panel

| Variant | Description            |  |
|---------|------------------------|--|
| HMI 200 | Standard control panel |  |
| HMI 300 | Advanced control panel |  |

## 15. Changing the position of the control panel

You can turn the control panel 180  $^\circ.$  Follow the instructions below.

1. Loosen the four screws (TX25) holding the terminal box cover.

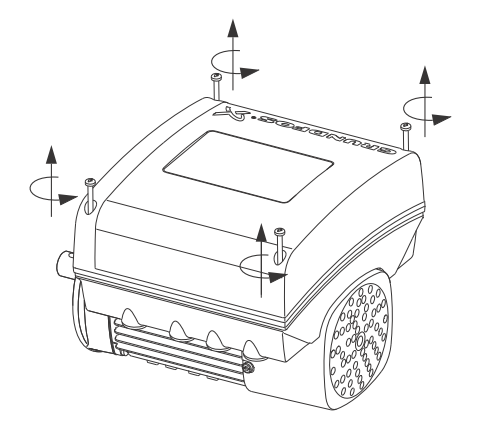

Fig. 54 Loosening the screws

2. Remove the terminal box cover.

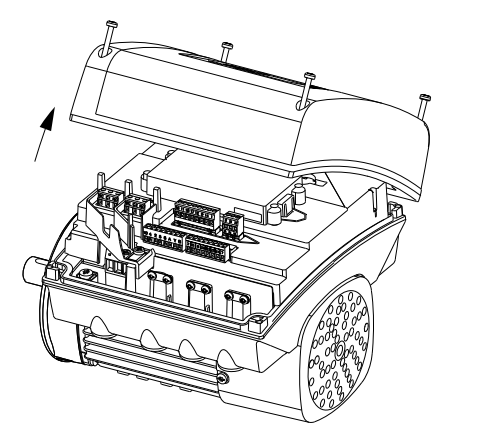

Fig. 55 Removing the terminal box cover

3. Press and hold in the two locking tabs (pos. A) while gently lifting the plastic cover (pos. B).

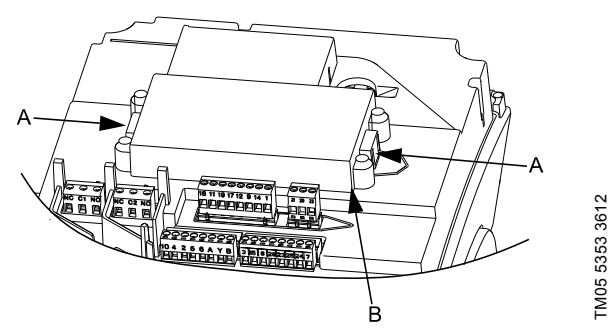

Fig. 56 Lifting the plastic cover

4. Turn the plastic cover 180  $^\circ.$ 

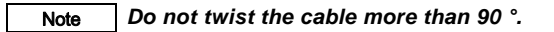

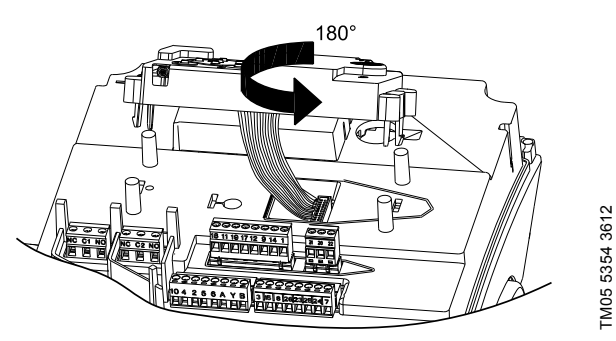

Fig. 57 Turning the plastic cover

TM05 5351 3612

TM05 5352 3612

 Re-position the plastic cover correctly on the four rubber pins (pos. C). Make sure that the locking tabs (pos. A) are placed correctly.

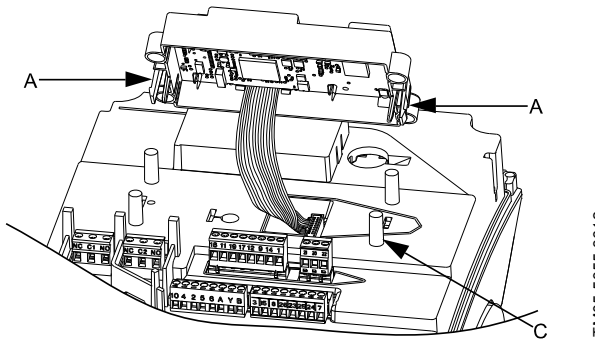

Fig. 58 Re-positioning the plastic cover

6. Fit the terminal box cover, and make sure that it is also turned 180° so that the buttons on the control panel are aligned with the buttons on the plastic cover. Tighten the four screws (TX25) with 5 Nm.

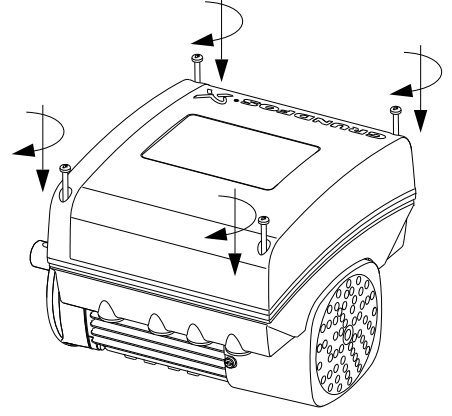

Fig. 59 Fitting the terminal box cover

TM05 5356 3612

#### 16. Factory settings

- Function is enabled.
- O Function is disabled.
- Function is not available.

|                                        | CRE, CRIE, CRNE, SPKE, MTRE |                                   |                      |             |  |
|----------------------------------------|-----------------------------|-----------------------------------|----------------------|-------------|--|
| Settings                               | With factory mounted sensor | Without factory<br>mounted sensor | СМЕ                  | description |  |
| Setpoint                               | 67 % of sensor range        | 67 % of sensor range              | 67 % of sensor range | Page 12     |  |
| Operating mode                         | Normal                      | Normal                            | Normal               | Page 12     |  |
| Control mode                           | Constant pressure           | Constant pressure                 | Constant pressure    | Page 12     |  |
| Pipe filling function                  | Not active                  | Not active                        | Not active           | Page 26     |  |
| Buttons on product                     | Active                      | Active                            | Active               | Page 29     |  |
| Stop function (Low-flow stop function) | Not active                  | Not active                        | Not active           | Page 25     |  |
| Controller (Controller settings)       | •                           | •                                 | •                    | Page 20     |  |
| Ti                                     | 0.5                         | 0.5                               | 0.5                  |             |  |
| Кр                                     | 0.5                         | 0.5                               | 0.5                  |             |  |
| Operating range                        | 13-100 %                    | 13-100 %                          | 13-100 %             | Page 21     |  |
| Ramps                                  |                             |                                   |                      | Page 27     |  |
| Ramp-up                                | 1 second                    | 1 second                          | 1 second             |             |  |
| Ramp-down                              | 3 second                    | 3 second                          | 3 second             |             |  |
| Number (Pump number)                   | -                           | -                                 | -                    | Page 28     |  |
| Radio communication                    | Active                      | Active                            | Active               | Page 28     |  |
| Analog input 1                         | 4-20 mA                     | Not active                        | Not active           | Page 16     |  |
| Analog input 2                         | Not active                  | Not active                        | Not active           |             |  |
| Analog input 3                         | Not active                  | Not active                        | Not active           |             |  |
| Pt100/1000 input 1                     | Not active                  | Not active                        | Not active           | Dawa 47     |  |
| Pt100/1000 input 2                     | Not active                  | Not active                        | Not active           | Page 17     |  |
| Digital input 1                        | External stop               | External stop                     | External stop        |             |  |
| Digital input 2                        | Not active                  | Not active                        | Not active           | - Page I7   |  |
| Digital in/output 3                    | Not active                  | Not active                        | Not active           | - Page 18   |  |
| Digital in/output 4                    | Not active                  | Not active                        | Not active           |             |  |
| Pulse flowmeter                        | О                           | О                                 | О                    | Page 27     |  |
| Predefined setpoints                   | 0 bar                       | 0 %                               | 0 %                  | Page 23     |  |
| Analog output                          | Not active                  | Not active                        | Not active           | Page 19     |  |
| External setpoint function             | Not active                  | Not active                        | Not active           | Page 21     |  |
| Signal relay 1                         | Not active                  | Not active                        | Not active           | – Page 18   |  |
| Signal relay 2                         | Not active                  | Not active                        | Not active           |             |  |
| Limit 1 exceeded                       | Not active                  | Not active                        | Not active           | – Page 24   |  |
| Limit 2 exceeded                       | Not active                  | Not active                        | Not active           |             |  |
| Standstill heating                     | Not active                  | Not active                        | Not active           | Page 27     |  |
| Motor bearing monitoring               | Active                      | Active                            | Active               | Page 27     |  |
| Pump name                              | -                           | -                                 | -                    | Page 29     |  |
| Connection code                        | -                           | -                                 | -                    | Page 30     |  |
| Unit configuration                     | SI                          | SI                                | SI                   | Page 28     |  |

<sup>1)</sup> Only available if you have fitted an advanced functional module (FM300).

## 17. Disposal

This product or parts of it must be disposed of in an environmentally sound way:

- 1. Use the public or private waste collection service.
- 2. If this is not possible, contact the nearest Grundfos company or service workshop.

The waste battery should be disposed of through the national collective schemes. If in doubt, contact your local Grundfos company.

#### Argentina

Bombas GRUNDFOS de Argentina S.A. Ruta Panamericana km. 37.500 Centro Industrial Garin 1619 Garín Pcia. de B.A. Phone: +54-3327 414 444 Telefax: +54-3327 45 3190

#### Australia

GRUNDFOS Pumps Pty. Ltd. P.O. Box 2040 Regency Park South Australia 5942 Phone: +61-8-8461-4611 Telefax: +61-8-8340 0155

#### Austria

Austria GRUNDFOS Pumpen Vertrieb Ges.m.b.H. Grundfosstraße 2 A-5082 Grödig/Salzburg Tel.: +43-6246-883-0 Telefax: +43-6246-883-30

Belgium N.V. GRUNDFOS Bellux S.A. Boomsesteenweg 81-83 B-2630 Aartselaar Tél.: +32-3-870 7300 Télécopie: +32-3-870 7301

#### Belarus

Представительство ГРУНДФОС в Минске 220125, Минск ул. Шафарнянская, 11, оф. 56, БЦ «Порт» Тел.: +7 (375 17) 286 39 72/73 Факс: +7 (375 17) 286 39 71 E-mail: minsk@grundfos.com

#### Bosna and Herzegovina

GRUNDFOS Sarajevo Zmaja od Bosne 7-7A, Zmaja od Boshe 7-7A, BH-71000 Sarajevo Phone: +387 33 592 480 Telefax: +387 33 590 465 www.ba.grundfos.com e-mail: grundfos@bih.net.ba

#### Brazil

BOMBAS GRUNDFOS DO BRASIL Av. Humberto de Alencar Castelo Branco, 630 CEP 09850 - 300 São Bernardo do Campo - SP Phone: +55-11 4393 5533 Telefax: +55-11 4343 5015

#### Bulgaria

Grundfos Bulgaria EOOD Slatina District Iztochna Tangenta street no. 100 BG - 1592 Sofia Tel. +359 2 49 22 200 Fax. +359 2 49 22 201 email: bulgaria@grundfos.bg

#### Canada

GRUNDFOS Canada Inc. 2941 Brighton Road Oakville, Ontario L6H 6C9 Phone: +1-905 829 9533 Telefax: +1-905 829 9512

#### China

GRUNDFOS Pumps (Shanghai) Co. Ltd. 10F The Hub, No. 33 Suhong Road Minhang District Shanghai 201106 PRC Phone: +86 21 612 252 22 Telefax: +86 21 612 253 33

#### Croatia

GRUNDFOS CROATIA d.o.o. Buzinski prilaz 38, Buzin HR-10010 Zagreb Phone: +385 1 6595 400 Telefax: +385 1 6595 499 www.hr.grundfos.com

#### Czech Republic

GRUNDFOS s.r.o. Čajkovského 21 779 00 Olomouc Phone: +420-585-716 111 Telefax: +420-585-716 299

Denmark GRUNDFOS DK A/S Martin Bachs Vej 3 DK-8850 Bjerringbro TIf.: +45-87 50 50 50 Telefax: +45-87 50 51 51 E-mail: info\_GDK@grundfos.com www.grundfos.com/DK

#### Estonia

GRUNDFOS Pumps Eesti OÜ Peterburi tee 92G 11415 Tallinn Tel: + 372 606 1690 Fax: + 372 606 1691

#### Finland

OY GRUNDFOS Pumput AB Mestarintie 11 FIN-01730 Vantaa Phone: +358-(0)207 889 900 Telefax: +358-(0)207 889 550

## France

Pompes GRUNDFOS Distribution S.A. Parc d'Activités de Chesnes 57, rue de Malacombe F-38290 St. Quentin Fallavier (Lyon) Tél.: +33-4 74 82 15 15 Télécopie: +33-4 74 94 10 51

Germany GRUNDFOS GMBH Schlüterstr. 33 40699 Erkrath Tel.: +49-(0) 211 929 69-0 Telefax: +49-(0) 211 929 69-3799 e-mail: infoservice@grundfos.de Service in Deutschland: e-mail: kundendienst@grundfos.de

HILGE GmbH & Co. KG Hilgestrasse 37-47 55292 Bodenheim/Rhein Germany Tel.: +49 6135 75-0 Telefax: +49 6135 1737 e-mail: hilge@hilge.de

#### Greece

GRUNDFOS Hellas A.E.B.E. 20th km. Athinon-Markopoulou Av. P.O. Box 71 GR-19002 Peania Phone: +0030-210-66 83 400 Telefax: +0030-210-66 46 273

Hong Kong GRUNDFOS Pumps (Hong Kong) Ltd. Unit 1, Ground floor Siu Wai Industrial Centre 29-33 Wing Hong Street & 68 King Lam Street, Cheung Sha Wan Kowloon Phone: +852-27861706 / 27861741 Telefax: +852-27858664

Hungary GRUNDFOS Hungária Kft. Park u. 8 H-2045 Törökbálint, Phone: +36-23 511 110 Telefax: +36-23 511 111

India GRUNDFOS Pumps India Private Limited 118 Old Mahabalipuram Road Thoraipakkam Chennai 600 096 Phone: +91-44 2496 6800

#### Indonesia

PT. GRUNDFOS POMPA Graha Intirub Lt. 2 & 3 JIn. Cililitan Besar No.454. Makasar, Jakarta Timur ID-Jakarta 13650 Phone: +62 21 469 51900 Poletzy: +62 21 469 5910 / 469 6901 Telefax: +62 21-460 6910 / 460 6901

Ireland GRUNDFOS (Ireland) Ltd. Unit A, Merrywell Business Park Ballymount Road Lower Dublin 12 Phone: +353-1-4089 800 Telefax: +353-1-4089 830

Italy GRUNDFOS Pompe Italia S.r.l. Via Gran Sasso 4 I-20060 Truccazzano (Milano) Tel.: +39-02-95838112 Telefax: +39-02-95309290 / 95838461

#### Japan

GRUNDFOS Pumps K.K. Gotanda Metalion Bldg., 5F, 5-21-15, Higashi-gotanda Shiagawa-ku, Tokyo 141-0022 Japan Phone: +81 35 448 1391 Telefax: +81 35 448 9619

Korea GRUNDFOS Pumps Korea Ltd. 6th Floor, Aju Building 679-5 Yeoksam-dong, Kangnam-ku, 135-916 Seoul, Korea Phone: +82-2-5317 600 Telefax: +82-2-5633 725

#### Latvia

SIA GRUNDFOS Pumps Latvia Deglava biznesa centrs Augusta Deglava ielā 60, LV-1035, Rīga, Tālr.: + 371 714 9640, 7 149 641 Fakss: + 371 914 9646

#### Lithuania

GRUNDFOS Pumps UAB Smolensko g. 6 T-03201 Vilnius Tel: + 370 52 395 430 Fax: + 370 52 395 431

Malaysia GRUNDFOS Pumps Sdn. Bhd. 7 Jalan Peguam U1/25 Glenmarie Industrial Park 40150 Shah Alam Selangor Phone: +60-3-5569 2922 Telefax: +60-3-5569 2866

#### Mexico

Bombas GRUNDFOS de México S.A. de C.V. Boulevard TLC No. 15 Parque Industrial Stiva Aeropuerto Apodaca, N.L. 66600 Phone: +52-81-8144 4000 Telefax: +52-81-8144 4010

#### Netherlands

GRUNDFOS Netherlands Veluwezoom 35 1326 AE Almere Postbus 22015 1302 CA ALMERE Tel.: +31-88-478 6336 Telefax: +31-88-478 6332 E-mail: info\_gnl@grundfos.com

#### New Zealand

GRUNDFOS Pumps NZ Ltd. 17 Beatrice Tinsley Crescent North Harbour Industrial Estate Albany, Auckland Phone: +64-9-415 3240 Telefax: +64-9-415 3250

Norway GRUNDFOS Pumper A/S Strømsveien 344 Postboks 235, Leirdal N-1011 Oslo Tlf.: +47-22 90 47 00 Telefax: +47-22 32 21 50

#### Poland GRUNDFOS Pompy Sp. z o.o.

ul. Klonowa 23 Baranowo k. Poznania PL-62-081 Przeźmierowo Tel: (+48-61) 650 13 00 Fax: (+48-61) 650 13 50

Portugal Bombas GRUNDFOS Portugal, S.A. Rua Calvet de Magalhães, 241 Apartado 1079 P-2770-153 Paço de Arcos Tel.: +351-21-440 76 00 Telefax: +351-21-440 76 90

#### Romania

GRUNDFOS Pompe România SRL Bd. Biruintei, nr 103 Pantelimon county Ilfov Phone: +40 21 200 4100 Telefax: +40 21 200 4101 E-mail: romania@grundfos.ro

#### Russia

ООО Грундфос Россия 109544, г. Москва, ул. Школьная, 39-41, стр. 1 Тел. (+7) 495 564-88-00 (495) 737-30-00 Факс (+7) 495 564 88 11 E-mail grundfos.moscow@grundfos.com

#### Serbia

Grundfos Srbija d.o.o. Omladinskih brigada 90b 11070 Novi Beograd Phone: +381 11 2258 740 Telefax: +381 11 2281 769 www.rs.grundfos.com

Singapore GRUNDFOS (Singapore) Pte. Ltd. 25 Jalan Tukang Singapore 619264 Phone: +65-6681 9688 Telefax: +65-6681 9689

#### Slovakia

GRUNDFOS s.r.o Prievozská 4D 821 09 BRATISLAVA Phona: +421 2 5020 1426 sk.grundfos.com

#### Slovenia

GRUNDFOS d.o.o. Šlandrova 8b, SI-1231 Ljubljana-Črnuče Phone: +386 31 718 808 Telefax: +386 (0)1 5680 619 E-mail: slovenia@grundfos.si

South Africa GRUNDFOS (PTY) LTD Corner Mountjoy and George Allen Roads Wilbart Ext. 2 Bedfordview 2008 Phone: (+27) 11 579 4800 Fax: (+27) 11 455 6066 E-mail: lsmart@grundfos.com

Grundfos companies

#### Spain

Bombas GRUNDFOS España S.A. Camino de la Fuentecilla, s/n E-28110 Algete (Madrid) Tel.: +34-91-848 8800 Telefax: +34-91-628 0465

#### Sweden

GRUNDFOS AB Box 333 (Lunnagårdsgatan 6) 431 24 Mölndal Tel.: +46 31 332 23 000 Telefax: +46 31 331 94 60

#### Switzerland

GRUNDFOS Pumpen AG Bruggacherstrasse 10 CH-8117 Fällanden/ZH Tel.: +41-44-806 8111 Telefax: +41-44-806 8115

#### Taiwan

GRUNDFOS Pumps (Taiwan) Ltd. 7 Floor, 219 Min-Chuan Road Taichung, Taiwan, R.O.C. Phone: +886-4-2305 0868 Telefax: +886-4-2305 0878

Thailand GRUNDFOS (Thailand) Ltd. 92 Chaloem Phrakiat Rama 9 Road, Dokmai, Pravej, Bangkok 10250 Phone: +66-2-725 8999 Telefax: +66-2-725 8998

Turkey GRUNDFOS POMPA San. ve Tic. Ltd. Sti. Gebze Organize Sanayi Bölgesi Ihsan dede Caddesi, 2. yol 200. Sokak No. 204 41490 Gebze/ Kocaeli Phone: +90 - 262-679 7979 Telefax: +90 - 262-679 7905 E-mail: satis@grundfos.com

#### Ukraine

Бізнес Центр Європа Столичне шосе, 103 м. Київ, 03131, Україна Телефон: (+38 044) 237 04 00 Факс: (+38 044) 237 04 01 Е-mail: ukraine@grundfos.com

#### United Arab Emirates

GRUNDFOS Gulf Distribution P.O. Box 16768 Jebel Ali Free Zone Dubai Phone: +971 4 8815 166 Telefax: +971 4 8815 136

Leighton Buzzard/Beds. LU7 4TL Phone: +44-1525-850000

U.S.A. GRUNDFOS Pumps Corporation 17100 West 118th Terrace

Grundfos Tashkent, Uzbekistan The Repre-sentative Office of Grundfos Kazakhstan in

38a, Oybek street, Tashkent Телефон: (+998) 71 150 3290 / 71 150

Telefax: +44-1525-850011

Olathe, Kansas 66061 Phone: +1-913-227-3400 Telefax: +1-913-227-3500

Факс: (+998) 71 150 3292

Addresses Revised 10.03.2015

United Kingdom GRUNDFOS Pumps Ltd.

Grovebury Road

Uzbekistan

Uzbekistan

3291

**98960144** 0915 ECM: 1164591

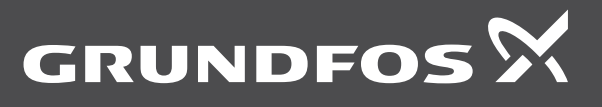

www.grundfos.com